# <sup>第3章</sup> 三维动画

# 3.1 After Effects 三维空间的基本概念

### 3.1.1 3D 图层的概念

After Effects 具备强大的三维图形处理能力, 可以处理 2D 和 3D 图层。在 After Effects 中, 3D 的概念是建立在 2D 的基础之上的。无论是静 态还是动态的画面,都在 2D 空间中形成,但可以 利用人们在视觉上形成的错觉,呈现立体的效果。

在三维立体空间中,我们经常用X、Y、Z坐标来表示物体在空间中的状态,这一概念来自数学体系。其中,X和Y坐标表示的是二维空间,也就是平面上的长和宽;而Z坐标则是体现三维空间的关键,它代表的是深度,也就是物体厚度。通过对X、Y、Z三个坐标的调整,我们可以确定一个物体在三维空间中的位置。除了位置,三维空间中的物体还具有旋转、缩放等属性。通过对这些属性的调整,我们可以创建出各种不同的三维效果,比如旋转的球体、平移的立方体等。这些三维效果可以让我们的视频作品更加生动、立体、丰富,也更具有观赏性,如图3~1所示。

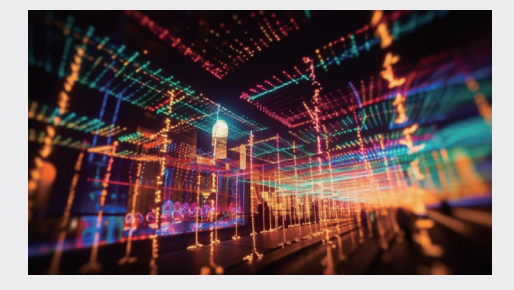

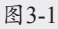

因此,在学习 After Effects 中的三维动画之前,我们需要掌握三维空间的基本概念和相关工具的使用方法。熟悉这些基本概念和工具可以让

我们更加灵活地创作各种三维效果,提高我们的 创作能力。

#### 提示

在After Effects中可以导入和读取三维软件的文件,但并不能像在三维软件中一样随意控制和 编辑这些物体,也不能建立新的三维物体。这 些三维信息在实际的制作过程中,主要用来匹 配镜头和做一些相关的对比工作。在新版本的 After Effects中,加入对C4D格式文件的支持,这 大幅增强了After Effects对三维对象的处理功能。 CINEMA 4D软件这几年一直致力于在动态图形 设计方向的发展,这次和After Effects的结合进一 步确立了在这方面的竞争优势。

### 3.1.2 3D 图层的基本操作

创建 3D 图层是一件很简单的事,与其说是创 建,其实更像是转换。具体的操作步骤如下。

01 执行"合成"→"新建合成"命令,创建一 个新的合成。按快捷键Ctrl+Y,新建一个纯色 图层,设置颜色为绿色,这样方便观察坐标 轴,然后缩小该图层到合适的大小,如图3-2 所示。

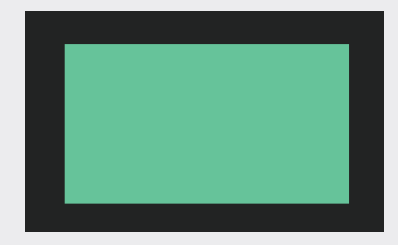

02 单击"时间线"面板中"3D 图层"图标 下 对应的方框,方框内出现 图标,此时该图层 就被转换为3D图层了,也可以通过执行"图 层"→"3D图层"命令进行转换。展开纯 色图层的属性列表,可以看到多出了许多属 性,如图3-3所示。

| 0:00:00:00 p.  |                      |
|----------------|----------------------|
| ◇●● ● ● # 图层名称 | ₽☆ヽ☆■@@☞ 模式          |
| ♀              | ♣ / ☑ 正常~            |
| ~ 変換           |                      |
| の一番(           |                      |
| の位置            |                      |
| 〇 縮放           | ∞ 100.0,100.0,100.0% |
| ううの方向          |                      |
| Ŏ X 轴旋转        |                      |
| Ŏ Y 轴旋转        |                      |
| Ŏ Z 轴旋转        |                      |
| ○ 不透明度         |                      |
| ▶ 几何选项         |                      |
| > 材质选项         |                      |

图3-3

03 使用"旋转"工具圖,在"合成"面板中旋转 该图层,可以看到图像有了立体的效果,如 图3-4所示,并出现了一个三维坐标控制器, 红色箭头代表X轴(水平),绿色箭头代表Y 轴(垂直),蓝色箭头代表Z轴(深度)。同时在"信息"面板中,也出现了3D图层的坐 标信息,如图3-5所示。

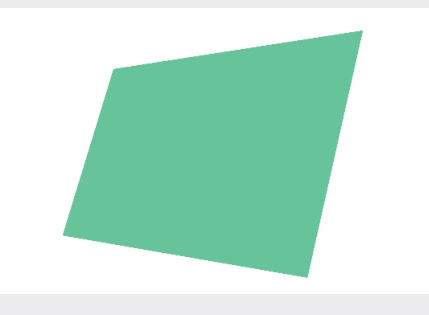

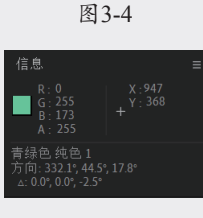

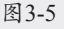

#### 提不

如果在"合成"面板中没有看到坐标轴,可能是 因为没有选中该图层或没有显示控制器,执行 "视图"→"视图选项"命令,弹出"视图选 项"对话框,在该对话框中选中"手柄"复选框即可。

### 3.1.3 观察 3D 图层

我们知道在 2D 图层模式下,图层会按照在"时间线"面板中的顺序依次显示,也就是说,排列位置越靠前,在"合成"面板中就会越靠前显示。 而当图层开启 3D 模式时,这种情况就不存在了。 图层的前后完全取决于它在 3D 空间中的位置,如 图3-6所示。

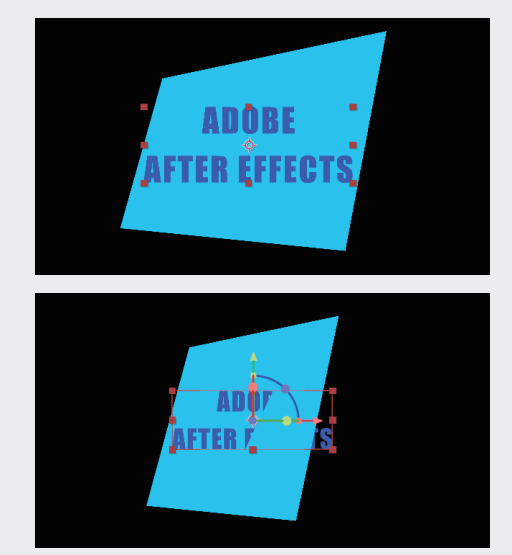

图3-6

此时用户必须通过不同的角度来观察 3D 图层 之间的关系。在"合成"面板的 孟姆攝敏和 ▼菜单 中,选择不同的视图角度选项,如图3-7所示,也 可以执行"视图"→"切换 3D 视图"子菜单中的 命令切换视图。默认选择的视图为"活动摄像机", 其他视图还包括 6 种不同方位视图和 3 个自定义 视图等。

| 活动摄像机 (默认)    |
|---------------|
|               |
| 正面            |
|               |
|               |
| 背面            |
|               |
|               |
| 自定义视图 1       |
| 自定义视图 2       |
| 自定义视图 3       |
| 基于 3D 视图生成摄像机 |
| 重置 默认 摄像机     |
| 默认 摄像机设置      |
|               |

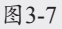

用户还可以在"合成"面板中同时打开4个 视图,从不同的角度观察画面,如图3-8所示,在 "合成"面板的"选择视图布局"菜单中选择"四 个视图"选项即可。

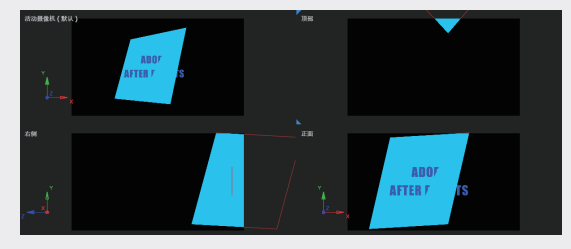

图3-8

在"合成"面板中,对图层进行移动或旋转 等操作时,按住 Alt 键,图层在移动时会以线框的 方式显示,这样方便与操作前的画面作对比,如 图3-9所示。

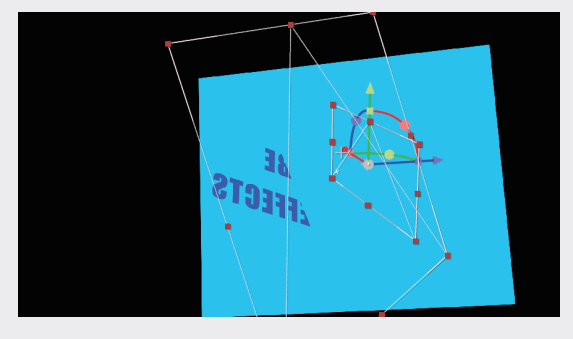

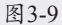

### 提示

在实际的制作过程中,可以通过按F10、F11、 F12等键,在几个窗口之间切换,通过不同的角 度观察画面,按Esc键可以快速切换回上一次的 视图。

# 3.2 **灯光图层**

灯光可以增加画面光感的细微变化,这是手工 模拟所无法达到的。我们可以在 After Effects 中 创建灯光,用来模拟现实世界的真实效果。灯光 在 After Effects 的 3D 效果中有着不可替代的作 用,各种光线效果和阴影都有赖灯光的支持。灯 光图层作为 After Effects 中的一种特殊图层,除 了正常的属性值,还有灯光特有的属性,我们可 以通过对这些属性的设置来控制画面效果。

用户可以执行"图层"→"新建"→"灯光" 命令来创建一个灯光图层,同时会弹出"灯光设置" 对话框,如图3-10所示。

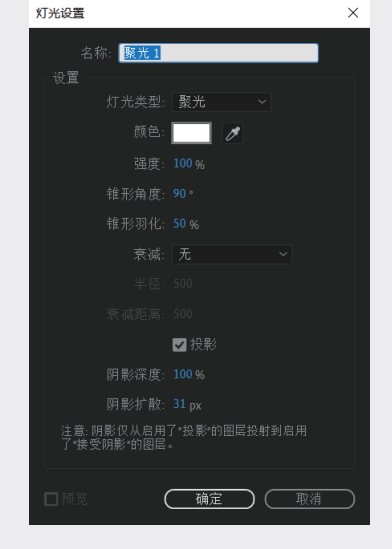

图3-10

### 3.2.1 灯光的类型

熟悉三维软件的用户对这灯光类型并不陌生, 大多数三维软件都有这几种灯光类型,按照用户 的需求不同,After Effects 提供了4种光源,分 别为"平行""聚光""点"和"环境"。

※ 平行:光线从某个点发射照向目标位置, 光线平行照射,类似太阳光。其光照范 围是无限远的,可以照亮场景中位于目 标位置的每一个物体,如图3-11所示。

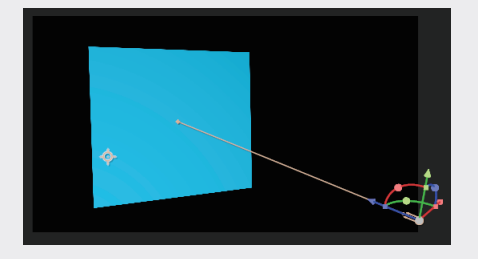

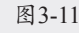

※聚光:光线从某个点发射,以圆锥形呈 放射状照向目标位置。被照射处会形成 一个圆形的光照范围,可以通过调整"锥 形角度"来控制照射范围的面积,如 05

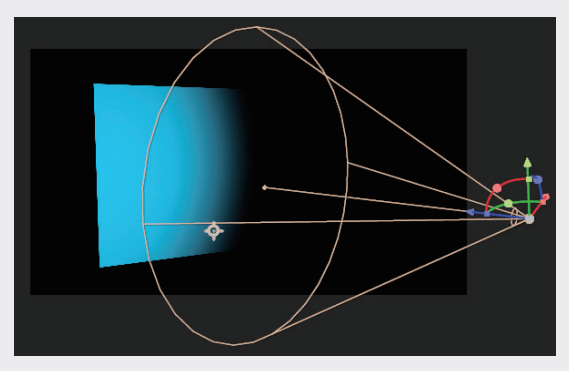

#### 图 3-12

※ 点:光线从某个点发射向四周扩散。随 着光源距离物体越来越远,光照的强度 会衰减。其效果类似平时常见的人工光 源,如图3-13所示。

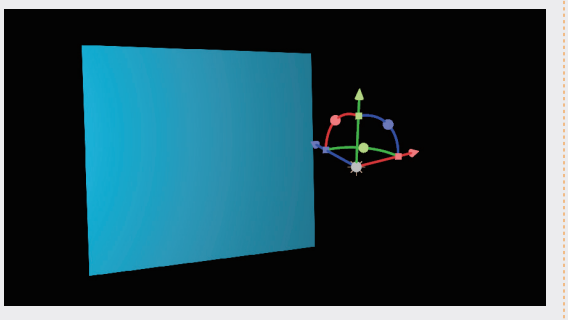

#### 图3-13

※ 环境:光线没有发射源,可以照亮场景中所有的物体,但环境光源无法产生投影,通过改变光源的颜色来统一整个画面的色调,如图3-14所示。

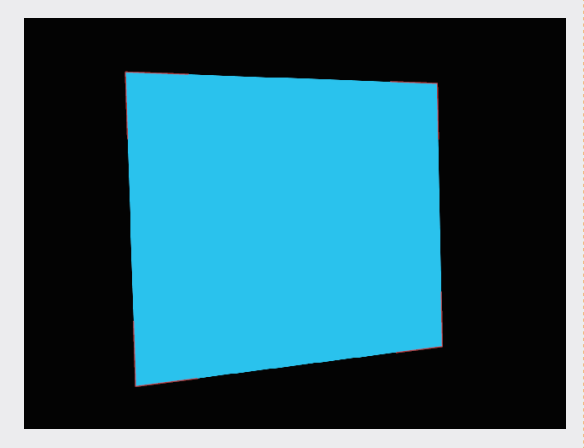

图3-14

# 3.2.2 灯光的属性

在创建灯光时可以定义灯光的属性,也可以 创建后在属性栏中修改。下面详细介绍灯光各个 属性的使用方法,如图3-15所示。

| ○ ↓ ↓ ↓ ↓ ↓ ↓ ↓ ↓ ↓ ↓ ↓ ↓ ↓ ↓ ↓ ↓ ↓ ↓ ↓ |         |
|-----------------------------------------|---------|
| > 变换                                    |         |
| ~ 灯光选项                                  | 聚光 ~    |
| - 〇 强度                                  |         |
| う 顔色                                    |         |
| ○ 锥形角度                                  |         |
| ○ 锥形羽化                                  |         |
| - Ô 衰滅                                  |         |
| * Ö 半径                                  |         |
| ○ 衰滅距离                                  |         |
| 投影                                      |         |
| ひ 明影深度                                  |         |
| ○ 明景扩散                                  | 31.0 像素 |

图3-15

※ 强度:控制灯光的强度。强度越高,灯 光越亮,场景受到的照射就越强。当"强 度"值为0时,场景就会变黑。如果"强 度"值为负值,可以去除场景中某些颜 色,也可以吸收其他灯光发射的光线, 如图3-16所示。

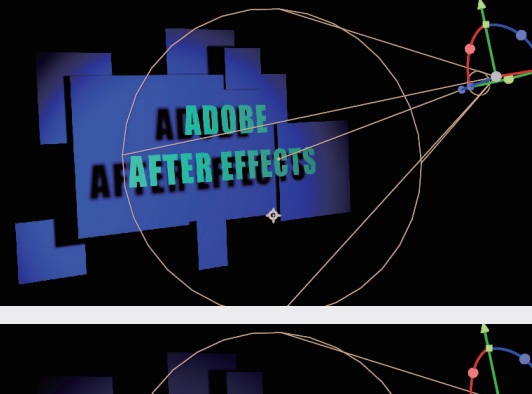

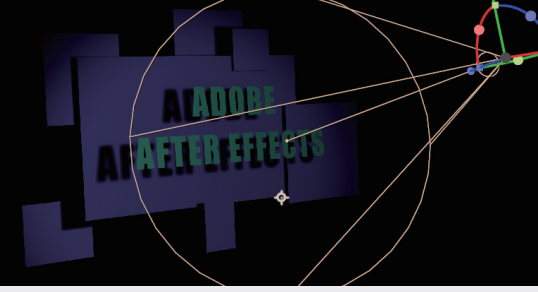

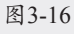

- ※ 颜色:控制灯光的颜色。
- ※ 锥形角度:只有聚光灯有此属性,主要 用来调整灯光照射范围的大小,角度越 大,光照范围越广,如图3-17所示。

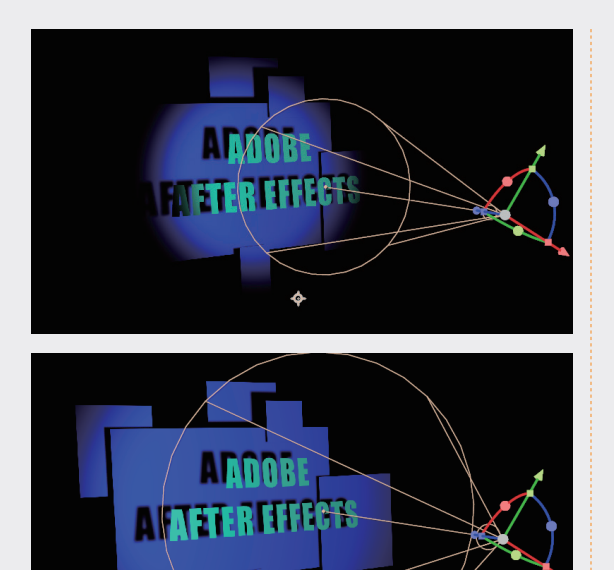

图3-17

※ 锥形羽化:只有聚光灯有此属性,可以 使聚光灯的照射范围产生一个柔和的边 缘,如图3-18所示。

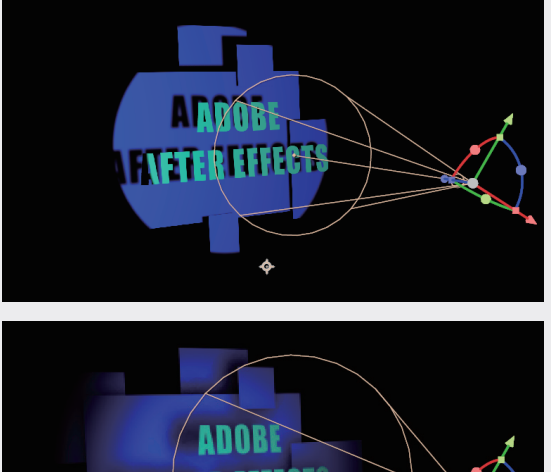

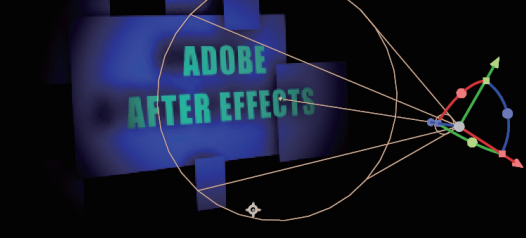

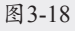

※ 衰减:这个概念源于真实的灯光,任何 光线都带有衰减的属性。在现实中,当 一束光照射出去,站在十米远和百米远 所看到的光的强度是不同的,这就是光 线的衰减。而在 After Effects 中,如果不 进行设置,灯光是不会衰减的,会一直 持续地照射下去,"衰减"方式可以设 置开启或关闭。

- ※ 半径:控制"衰减"值的半径。
- ※ 衰减距离:控制"衰减"值影响的距离。
- ※ 投影:开启投影,灯光会在场景中产生 投影。如果要看到投影的效果,同时要 开启图层材质属性中的投影。
- ※ 投影深度:控制阴影的颜色深度。
- ※ 投影扩散:控制阴影的扩散程度,主要 用于控制图层与图层之间的距离产生的 柔和的漫反射效果,如图3-19所示。

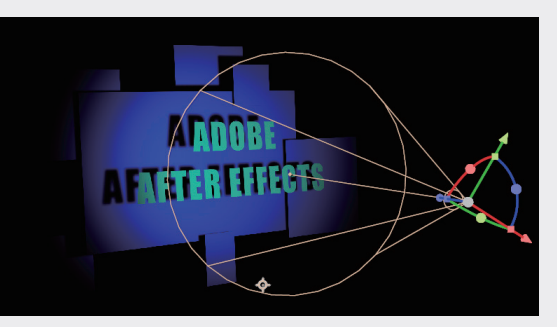

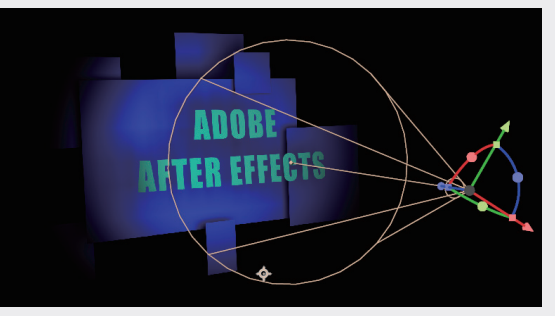

图3-19

### 3.2.3 几何选项

当图层被转换为 3D 图层时,除了多出三维空 间坐标的属性,还会添加几何选项,不同的图层 类型被转换为 3D 图层时,所显示的属性会有所变 化。如果使用"经典 3D"渲染模式,"几何选项" 是灰色的,必须执行"合成"→"合成设置"命令, 在弹出的"合成设置"对话框的"3D 渲染器"选 项卡中,将"渲染器"更改为 CINEMA 4D 渲染 02

模式,如图3-20所示,才可以显示"几何选项" 属性。CINEMA 4D 合成渲染器是 After Effects 中的新 3D 渲染器,它是用于文本和形状突出的 工具,也是 3D 作品的首选渲染器。

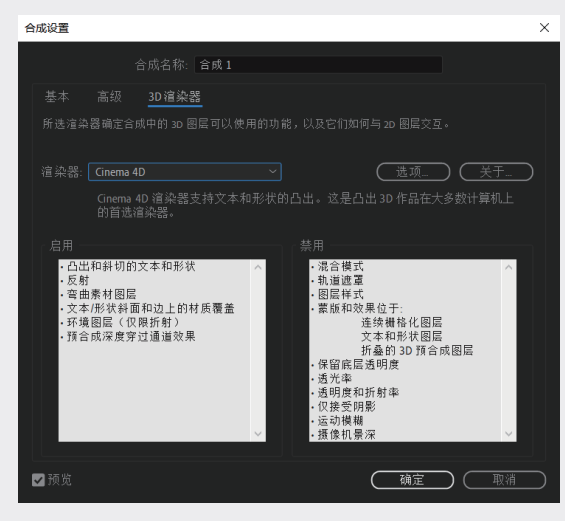

#### 图 3-20

利用"几何选项"属性,如图3-21所示,可 以制作类似三维软件中的文字倒角效果,其主要 属性的使用方法如下。

| 几何选项    |     |  |
|---------|-----|--|
| 斜面样式    | 凹面  |  |
| ○ 斜面深度  |     |  |
| ○ 洞斜面深度 |     |  |
| 0 凸出深度  | 0.0 |  |

#### 图3-21

- ※ 斜面样式:设置斜面的形式,包括"无" (默认值)"尖角""凹面"和"凸面"。
- ※ 斜面深度:设置斜面的大小(水平和垂直),以像素为单位。
- ※ 洞斜面深度:设置字符内部斜面的大小, 例如字母〇中的"洞",表示为斜面深 度的百分比。
- ※ 凸出深度:设置凸出的厚度,以像素为 单位,侧(凸出的)表面垂直于前表面。

### 3.2.4 材质选项

当在场景中创建了灯光后,场景中的图层受 到灯光的照射,但图层中的属性也需要配合灯光。 当图层的 3D 属性开启后,"材质选项"属性将被 开启,如图3-22所示,下面介绍该属性的使用方法(当使用 CINEMA 4D 渲染器时,材质属性会发生变化)。

| 材质 | 5选项     |    |
|----|---------|----|
|    | 投影      |    |
|    | 接受阴影    |    |
|    | 接受灯光    |    |
|    | 在反射中显示  |    |
|    | 〇 环境    |    |
|    | ð 漫射    |    |
|    | Ö 镜面强度  |    |
|    | Ö 鏡面反光度 |    |
|    | ै 金属质感  |    |
|    | ै 反射强度  |    |
|    | Ŏ 反射锐度  |    |
|    | ै 反射衰减  | 0% |
|    |         |    |

图3-22

※ 投影:控制图层是否形成投影,就像一 个开关。投射阴影的角度和明度则取决 于灯光,也就是说,观察开启投影必须 先建立一盏灯,并开启"灯光"图层的"投 影"属性。需要注意的是,灯光的"投影" 属性也开启才能产生阴影,如图3-23所示。

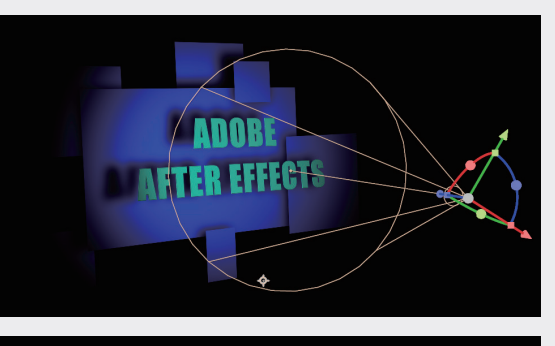

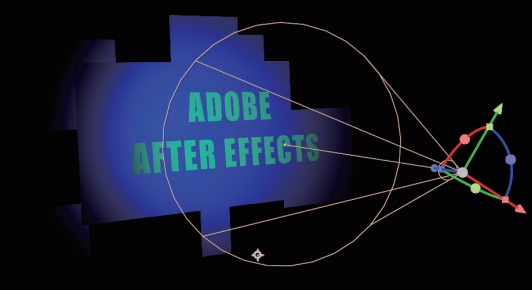

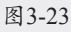

- ※ 接受阴影:控制当前图层是否接受其他 图层投射的阴影。
- ※ 接受灯光:控制当前图层是否接受灯光 的影响,如图3-24所示。熟悉三维软件的 用户对这几个属性不会陌生,这是控制材

质的关键属性。因为 After Effects 是影视 后期处理软件,这些属性所呈现的效果并 不像三维软件那么明显。

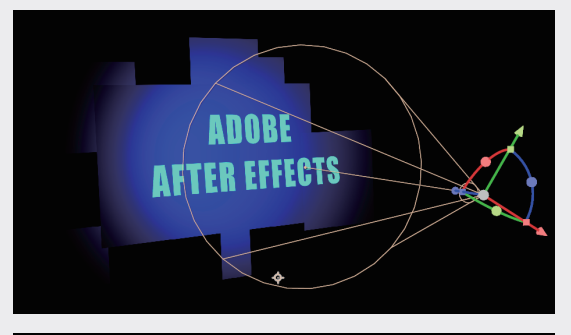

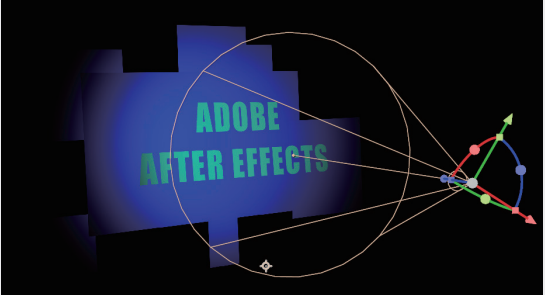

#### 图3-24

- ※ 在反射中显示:控制图层是否显示在其 他反射图层的反射中。
- ※ 环境:控制反射周围物体的比率。
- ※ 漫射: 该属性控制图层中的物体受到灯 光照射时,物体反射的光线发散率。
- ※ 镜面强度:控制光线被图层反射出去的 比率。100%为最多的反射;0%为无镜 面反射。
- ※ 镜面反光度:控制镜面高光范围的大小。 仅当"镜面"值大于0时,此值才处于 可用状态。100%为具有小镜面高光的反 射;0%为具有大镜面高光的反射。
- ※ 金属质感:控制高光颜色。值为最大时, 高光色与图层的颜色相同,反之,则与 灯光的颜色相同。

#### 提示

下面的"反射强度"等参数为CINEMA 4D独有的渲染属性。

※ 反射强度:控制其他反射的 3D 对象和环

境映射,在多大程度上显示在此对象上。

- ※ 反射锐度:控制反射的锐度或模糊程度。 较大的值会产生较锐利的反射效果,而 较小的值会使反射效果变得模糊。
- ※ 反射衰减:针对反射面,控制菲涅耳效 果的量,即处于各个掠射角时的反射 强度。

不要小看这些数据的细微差别,影片中物体的 细微变化,都是在不断地调试中得到的,只有细 致地调整这些数据,才能得到想要达到的完美效 果。结合"光线追踪 3D"渲染器,通过调整图层 的"几何选项"和"材质选项",可以调整出 3D 软件才能制作出的惊人效果,如图3-25所示。

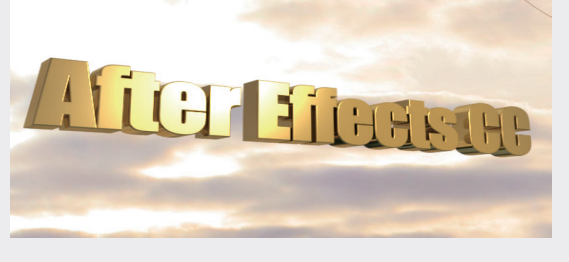

#### 图3-25

### **3.3**♪ **摄像机**

摄像机主要用来从不同角度观察场景。其实 我们一直在使用摄像机,当创建一个项目时,系 统会自动建立一台摄像机,即活动摄像机。用户 可以在场景中创建多台摄像机,为摄像机设置关 键帧,并得到丰富的画面效果。动画之所以不同 于其他艺术形式,就在于它观察事物的角度是有 多种方式的,给观众带来与平时不同的视觉刺激。

摄像机在 After Effects 中也是作为一个图层 出现的,新建的摄像机被排在堆栈图层的顶层, 用户可以通过执行"图层"→"新建"→"摄像 机"命令创建摄像机,此时会弹出"摄像机设置" 对话框,如图3-26所示。

After Effects 中的摄像机和现实中的摄像机 类似,用户可以调节镜头的类型、焦距和景深等。 After Effects 提供了9种常见的摄像机镜头。下 面简单介绍其中几个镜头类型。 04

05

06

01

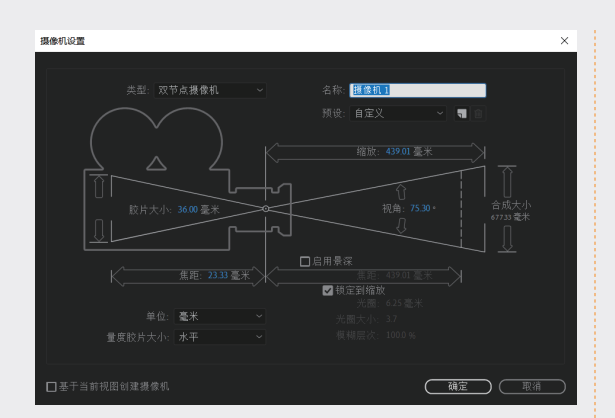

#### 图3-26

- ※ 15mm广角镜头:镜头可视范围极大,但 镜头会使看到的物体拉伸,产生透视上 的变形,用这种镜头可以使画面变得很 有张力,视觉冲击力很强。
- ※ 200mm 长焦镜头:镜头可视范围较小, 不会使看到的物体发生变形。
- ※ 50mm标准镜头:这是常用的标准镜头, 和人们正常看到的视角是一致的。

其他镜头类型都在 15~200mm,选中某一种 镜头时,相应的参数也会改变。"视角"控制可 视范围的大小;"胶片大小"指定胶片用于合成 图像的尺寸;"焦距"则指定焦距的长度。当在 项目中建立一台摄像机后,用户可以在"合成" 面板中调整摄像机的位置等参数,如图3-27所示。

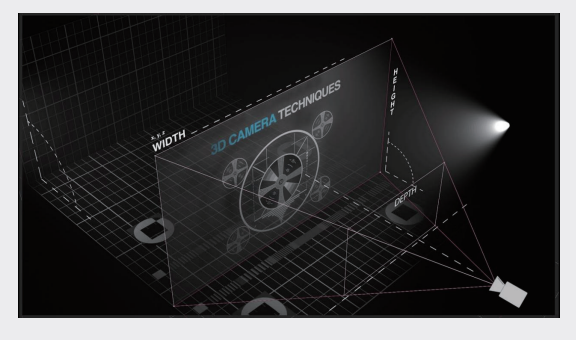

#### 图 3-27

用户要调节这些参数,必须在另一台摄像机 的视图中进行,不能在摄像机视图中选择当前摄 像机。工具箱中的摄像机工具可以帮助用户调整 视图的角度。这些工具都是针对摄像机而设计的, 所以在项目中必须有 3D 图层存在,这样这些工具 才能起作用,如图3-28所示。

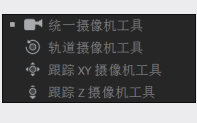

#### 图3-28

- ※ 统一摄像机工具■:使用该工具,可以 综合调整摄像机的位置、角度等状态。
- ※ 轨道摄像机工具 Ⅰ:使用该工具,可以向 任意方向旋转摄像机视图。
- ※ 跟踪 XY 摄像机工具 : 使用该工具, 可以水平或垂直移动摄像机视图。
- ※ 跟踪 Z 摄像机工具 ■:使用该工具,可 以缩放摄像机视图。

下面具体介绍摄像机图层下的摄像机属性, 如图3-29所示。

| ✓ 1 ■ 摄像机 1 | ₽ <b>*</b>         |
|-------------|--------------------|
| > 交换        | 重置                 |
| ✓ 摄像机选项     |                    |
| <b>〇</b> 缩放 | 1244.4像素 (75.3° H) |
| • • • 景深    | ×                  |
| ○ 焦距        | 1244.4 像素          |
| う 光圀        | 17.7 像素            |
| ● 模糊层次      | 100%               |
| ○ 光圀形状      | 快矩形 ~              |
| ○ 光圀旋转      | 0 x +0.0 °         |
| ○ 光圀圆度      | 0.0%               |
| ○ 光圀长宽比     | 1.0                |
| ○ 光圀衍射条纹    | 0.0                |
| () 高売増益     | 0.0                |
| ○ 高光阈值      | 255                |
| ○ 高光饱和度     | 0.0                |

图3-29

- ※ 缩放:控制摄像机镜头到镜头视线框之间的距离。
- ※ 景深:控制是否开启摄像机的景深效果。
- ※ 焦距:控制镜头的焦点位置。该属性模 拟了镜头焦点处的模糊效果,位于焦点 的物体在画面中清晰,周围的物体会根 据焦点所在位置为半径,进行模糊处理, 如图3-30和图3-31所示。

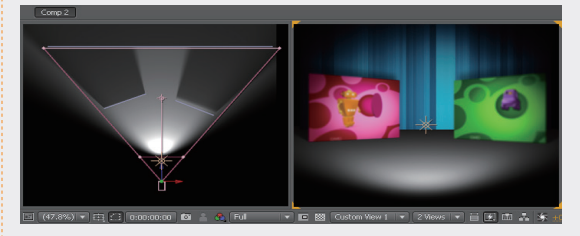

图3-30

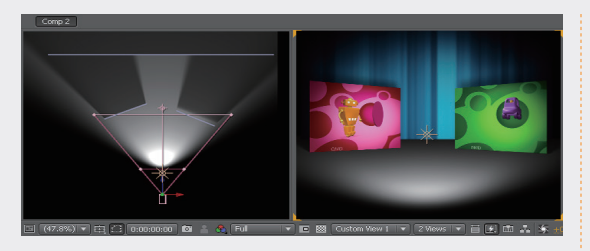

图3-31

- ※ 光圈:控制快门的尺寸。镜头快门越大, 受焦距影响的像素就越多,模糊范围就 越大。
- ※ 模糊层次:控制聚焦效果的模糊程度。
- ※ 光圈形状:控制模拟光圈叶片的形状, 以多边形组成从三边形到十边形。
- ※ 光圈旋转:控制光圈的旋转角度。
- ※ 光圈圆度:控制光圈形成的圆滑程度。
- ※ 光圈长宽比:控制光圈的长宽比。

"光圈衍射条纹""高亮增益""高亮阈值""高 光饱和度"属性,只有在"经典 3D"模式下才会 显示,主要用于控制"经典 3D"渲染器中高光部 分的细节。

#### 提示

After Effects中的3D效果在实际制作过程中,都 是用来辅助三维软件的,也就是大部分的三维效 果都是用三维软件生成的,After Effects中的3D 效果多用来完成一些简单的3D效果,以提高工 作的效率,同时模拟真实的光线效果,丰富画面 的元素,使影片效果显得更加生动。

# 3.4 跟踪

### 3.4.1 点跟踪

通过运动跟踪,我们可以跟踪画面的运动,然 后将该运动的跟踪数据应用于另一个对象(例如, 另一个图层或效果控制点),来创建图像和效果 在其中跟随运动的合成。执行"窗口"→"跟踪器" 命令,打开"跟踪器"面板,如图3-32所示。

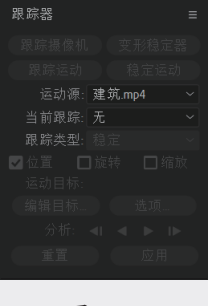

#### 图3-32

打开跟踪实例的工程文件,可以看到项目中 有两个图层,上面一个图层是制作好的动态文字, 下面这个图层就是需要跟踪的素材画面,双击该 素材,可以看到在"时间线"面板中素材被显示 出来,如图3-33所示。

| 0;00;00;00<br>00000 (29.97 fps) | <i>р</i> ., |            |             |
|---------------------------------|-------------|------------|-------------|
| ◦ (€) ● 🔒 🛛 🔖 #                 |             | ₽፨∖fx≣⊘⊘⊙⊙ | 模式 T 轨道遮罩   |
| O → 1                           | 📴 动态文字      |            | 正常~ ② 无 ~   |
| ● ● → 2                         | 建筑.mp4      | ₽ /        | 正常~ 🛛 🕘 无 🗸 |
|                                 |             |            |             |

图3-33

单击"跟踪器"面板中的"跟踪运动"按钮, 在"图层"面板的素材中央会建立一个跟踪点, 在"时间线"面板中可以展开"动态跟踪器"属性, 可以看到"跟踪点1",如图3-34所示。

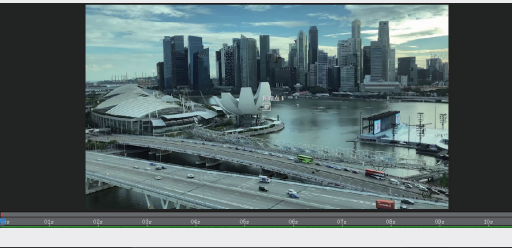

| 🗢 🕪 🛛 🗸 📃 建筑. mp4 | ● / 正常~ ② 无 ~ |
|-------------------|---------------|
| ~ 动态跟踪器           |               |
| ~ 跟踪器 1           |               |
|                   |               |
| · Ö 功能中心          |               |
|                   |               |
| 按索位移              |               |
| ・ 捜索大小            |               |
| ・ 〇 可信度           |               |
| ・ Ö 附加点           |               |
| ○ 附加点位移           | 0.0,0.0       |

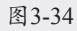

在使用了运动跟踪或稳定器后,在素材上会 出现一个跟踪范围框,如图3-35所示。

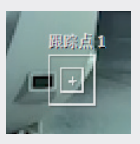

图3-35

02

01

04

跟踪范围框外面的方框为搜索区域,里面的方 框为特征区域,一共有8个控制点,用鼠标拖动 可以改变整个区域的大小和形状。搜索区域的作 用是定义下一帧的跟踪范围,搜索区域的大小与 跟踪物体的运动速度有关,通常被跟踪物体的运 动速度越快,两帧之间的位移就越大,此时搜索 区域也要相应增大。特征区域的作用是定义跟踪 目标的范围,系统会记录当前跟踪区域中图像的 亮度以及物体特征,然后在后续帧中以该特征为 依据进行跟踪,跟踪范围框的使用方法如图3-36 所示。

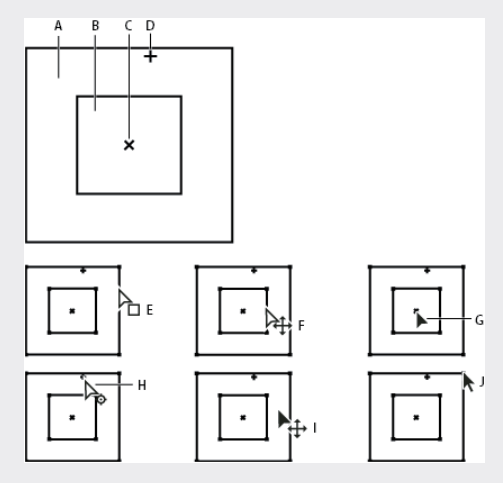

A. 搜索区域; B. 特性区域; C. 关键帧标记;
 D. 附加点; E. 移动搜索区域;
 F. 同时移动两个区域; G. 移动整个跟踪点;
 H. 移动附加点; I. 移动整个跟踪点;
 J. 调整区域的大小

#### 图3-36

当设置运动跟踪时,经常需要通过调整特性 区域、搜索区域和附加点来调整跟踪点。可以使 用"选择"工具分别或成组地调整这些区域的大 小或者移动位置。为了定义要跟踪的区域,在移动特性区域时,特性区域中的图像区域会被放大到 400%。

#### 提示

在设置跟踪时,要确保跟踪区域具有较强的颜色 和亮度特征,与周围有较强的对比度。如果有可 能,要在前期拍摄时就设置好跟踪物体。

将"跟踪点"移至需要跟踪的图像位置,需要 保持该图像一直显示,并且该图像区别于周围的 画面,此处选择建筑上的黑色方块作为跟踪对象, 如图3-37所示。

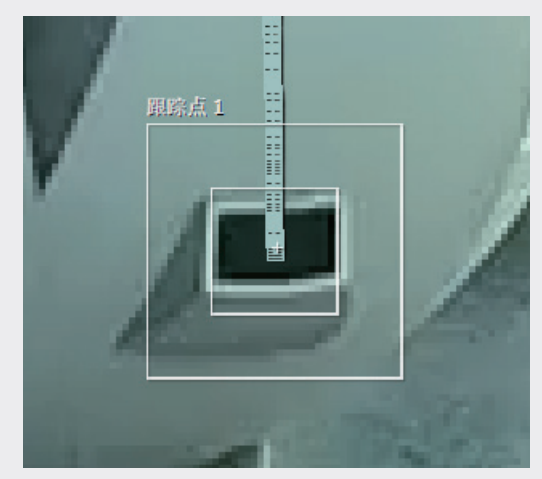

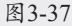

在"时间线"面板中,将时间指示器移至跟 踪起始的位置,在"跟踪器"面板中单击"分析" 选项右侧的▶按钮,对画面进行跟踪分析。在"时 间线"面板中,可以看到跟踪点被逐帧地记录下来, 如图3-38所示。

| 0;00;00;00<br>00000 (29.97 fp |               |          |           | £₿Ø |   | PE      | 10f                         | 50£       |            |          |          |           |          |         |
|-------------------------------|---------------|----------|-----------|-----|---|---------|-----------------------------|-----------|------------|----------|----------|-----------|----------|---------|
| •••••                         |               | ₽¢∖∱∰@@@ | 模式 T 轨道遮罩 |     |   |         |                             |           |            |          |          |           |          |         |
| $\circ$ $\rightarrow$         | 1 🧱 [动态文字]    |          | 正常~ ② 无 ~ |     |   |         |                             |           |            |          |          |           |          | 4       |
| •                             | 2 🔊 [建筑. mp4] | A /      | 正常~ 0 无 ~ | ツ 无 | ~ |         |                             |           |            |          |          |           |          |         |
|                               | ~ 动态眼踪器       |          |           |     |   | 1       |                             |           |            |          |          |           |          |         |
|                               |               |          |           |     |   | 1       |                             |           |            |          |          |           |          |         |
| 0                             |               |          |           |     |   | 1       |                             |           |            |          |          |           |          |         |
| 4 I I                         |               |          |           |     |   | •       | • • • • • • • • • • • • • • | ********* | ********** | ******** | ******** | ********* | ••••     | ******* |
|                               |               |          |           |     |   |         |                             |           |            |          |          |           |          |         |
|                               |               |          |           |     |   |         |                             |           |            |          |          |           |          |         |
|                               |               |          |           |     |   |         |                             |           |            |          |          |           |          |         |
| 4 🔶 🕨                         |               |          |           |     |   | 100     |                             |           |            |          |          |           |          |         |
| 4 I I                         |               |          |           |     |   | • • • • | ***********                 | ********* | ********** | ******** | ******** | ********* | ******** | ******* |
|                               |               |          |           |     |   | 1       |                             |           |            |          |          |           |          |         |
| 🔁 🔁 🕂 🖭                       | 赣渲染时间 0壹秒     |          |           |     |   | -       |                             |           |            |          |          |           |          |         |

图3-38

执行 "图层"  $\rightarrow$  "新建"  $\rightarrow$  "空对象" 命令,建立一个空对象,在"时间线"面板中可以看到一个 "空 1"图层被建立出来,如图3-39所示。

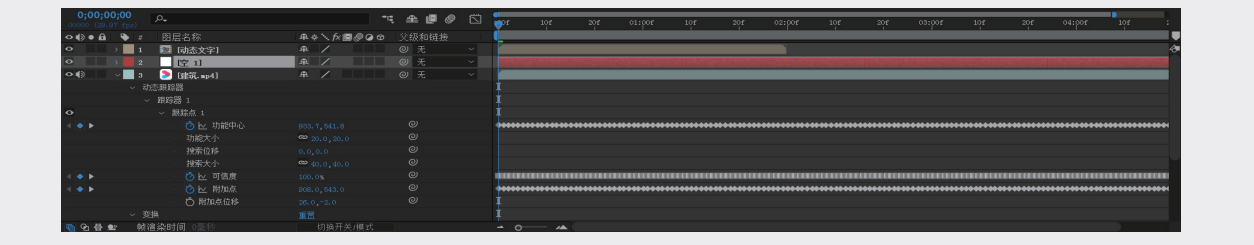

图 3-39

空对象主要用作被依附的父级物体,空对象的 画面不显示任何图像。在"跟踪器"面板中,单击"编 辑目标"按钮,在弹出的"运动目标"对话框中 选择空对象的图层,如图3-40所示,这样空对象 所在的图层就会跟随生成的跟踪轨迹。

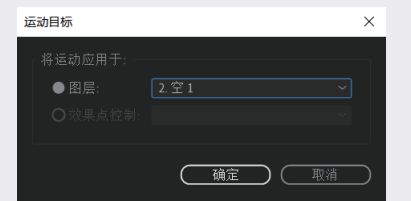

#### 图 3-40

单击"跟踪器"面板上的"应用"按钮,弹出"动 态跟踪器应用选项"对话框,在"应用维度"选 项中选择X和Y,单击"确定"按钮。在"时间线" 面板的"源名称"文本框中右击,在弹出的快捷 菜单中选择"列数"→"父级和链接"选项,在"时 间线"面板中会多出一个"父级和链接"选项。 单击并按住动态文字图层的螺旋图标,如图3-41 所示,拖至"空对象"所在的图层。这样动态文 字图层就会跟随空对象图层运动。

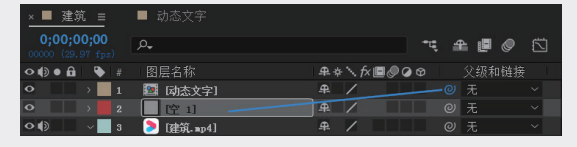

#### 图3-41

在"合成"面板中,将动态文字移至跟踪点 的位置,按空格键进行预览,可以看到动态文字 一直跟随窗户移动,如图3-42所示。

除了"单点跟踪",After Effects 还提供了 多种选择,具体使用方法如下。

- ※ 单点跟踪:跟踪影片剪辑中的单个参考 样式(小面积像素)来记录位置数据。
- ※ 两点跟踪:跟踪影片剪辑中的两个参考

样式,并使用两个跟踪点之间的关系来 记录位置、缩放和旋转的数据。

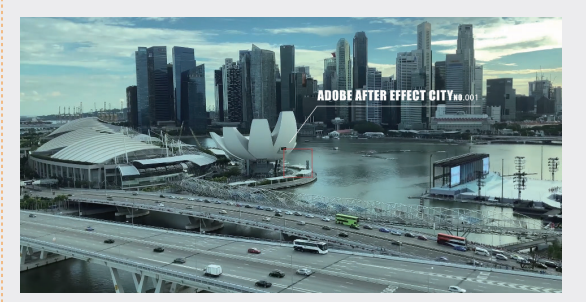

图3-42

- ※四点跟踪或边角定位跟踪:跟踪影片剪 辑中的4个参考样式来记录位置、缩放 和旋转数据。这4个跟踪器会分析4个 参考样式(例如,图片的各个角点或电 视监视器)之间的关系。此数据应用于 图像或剪辑的每个角点,以固定剪辑。
- ※ 多点跟踪:在剪辑中随意跟踪多个参考 样式。可以在"分析运动"和"稳定" 行为中手动添加跟踪器。当将一个"跟 踪点"行为从"形状"行为子类别应用 到一个形状或蒙版时,会为每个形状控 制点自动分配一个跟踪器。

### 3.4.2 人脸跟踪器

我们可以使用简单的蒙版跟踪,快速应用于 人脸。通过人脸跟踪,可以跟踪人脸上的特定点, 如瞳孔、嘴和鼻子等,从而更精细地隔离和处理 这些面部特征。例如,更改眼睛的颜色或夸大嘴 的移动,而不必逐帧调整。

首先,打开人脸素材,或者使用自己拍摄的面 部素材。在"时间线"面板中选中素材,使用"椭圆" 工具绘制一个蒙版,不需要十分精确,如图3-43 所示。 04

01

02

03

第3章

05

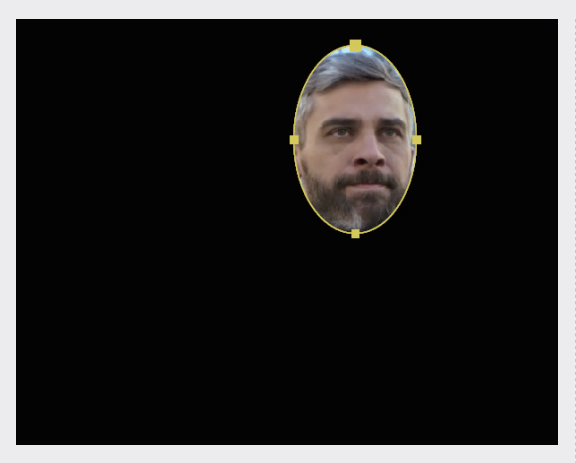

图3-43

执行"窗口"→"跟踪器"命令,打开"跟踪器" 面板。可以看到"跟踪器"面板和点跟踪时有所 不同,展开"方法"菜单,选中"脸部跟踪(详 细五官)"选项。单击"分析"选项右侧的▶按钮, 对画面进行跟踪分析,如图3-44所示。

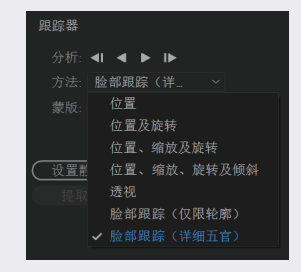

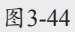

可以在"合成"面板中看到,系统自动设置了 跟踪点,对五官进行详细的跟踪,如图3-45所示。

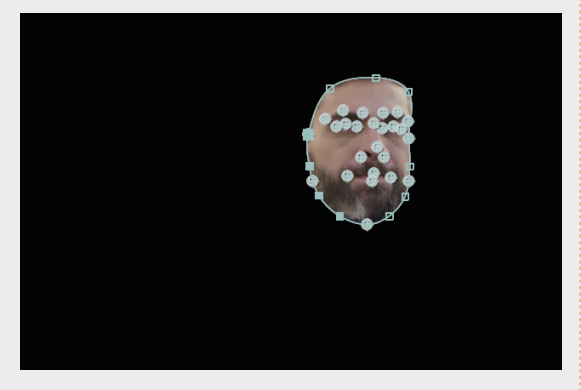

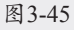

在"时间线"面板中展开"脸部跟踪点"属性, 可以看到系统自动对五官进行细分,逐一进行跟踪,如图3-46所示。

|               | <i>Р</i> . |           |    |        |
|---------------|------------|-----------|----|--------|
| ◇ ()) ● 🔒 🛛 🔖 | # 源名称      | ₽♦∖∱∕≣⊘⊘⊙ | 模式 | T 轨道遮罩 |
|               | ○ 蒙版不透明度   |           |    |        |
|               | の 薬版扩展     |           |    |        |
|               |            |           |    |        |
|               | > 脸部跟踪点    |           |    |        |
|               |            |           |    |        |
|               |            |           |    |        |
|               |            |           |    |        |
|               |            |           |    |        |
|               | > 面類和類     |           |    |        |
|               |            |           |    |        |
|               |            |           |    |        |
| 🕞 🔁 🖶 🖭       | 帧渲染时间 0臺秒  |           |    |        |

图3-46

如果再展开五官的属性,可以看到更为详细 的参数,如图3-47所示。

| fx                               | ~ 脸部跟踪点    |              |  |
|----------------------------------|------------|--------------|--|
|                                  | ~ 左眼       |              |  |
| 4 <b>&gt;</b>                    | 💍 🗠 左眉内側   |              |  |
| 4 <b>•</b> •                     | 💍 🗠 左眉中部   |              |  |
| 4 <b>•</b> •                     | 🕑 🗠 左眉外側   |              |  |
| 4 <b>•</b> •                     | ・ 💍 🗠 左眼内側 |              |  |
| 4 <b>•</b> •                     | 💍 🗠 左側瞳孔   |              |  |
| <ul> <li>▲</li> <li>▶</li> </ul> | 🕐 🗠 左眼外側   | 1078.3,362.8 |  |

图3-47

在"效果控件"面板中,展开所有参数,也 可以看到详细的参数,如图3-48所示。

| Face • Face.np4 |                   |
|-----------------|-------------------|
| ~ fx 脸部跟踪点      |                   |
| ~ 左眼            |                   |
| う 左眉内側          | ♦ 1026.8,316.3    |
| ・ 🙋 左眉中部        | 💿 1068. 5, 315. 1 |
| 💍 左眉外側          | 🔶 1098. 1, 341. 6 |
|                 | 1031. 2, 358. 3   |
| 💍 左侧瞳孔          | 1059.6,357.3      |
| ・ 💍 左眼外側        | 1078. 3, 362. 8   |
| ~ 右眼            |                   |
| ⑦ 右眉内側          | 970.2,318.8       |
| · 💍 右眉中部        | 916.8,317.6       |
| ⑦ 右眉外側          | - 874.2,350.4     |
| 古眼内側            | - 960.0,360.8     |
| 💍 右侧瞳孔          | 🐟 933.3,356.7     |
| ⑦ 右眼外側          |                   |
| 〉鼻              |                   |
| > 嘴             |                   |
| > 面颊和颏          |                   |
|                 |                   |
|                 |                   |
|                 |                   |
|                 |                   |
|                 |                   |

图3-48

调入"眼镜.png"图像文件,为跟踪好的脸 部素材添加一副眼镜,并且让眼镜跟随脸部的运 动,调整眼镜的位置和大小,如图3-49所示。

在"时间线"面板中展开眼镜图层的属性, 找到并选中"位置"属性,执行"动画"→"添 加表达式"命令,可以看到"位置"属性下方出 现了"表达式:位置"属性,如图3-50所示。

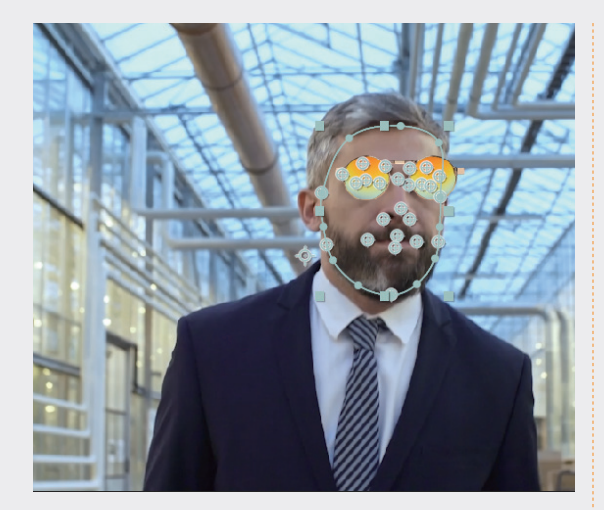

图3-49

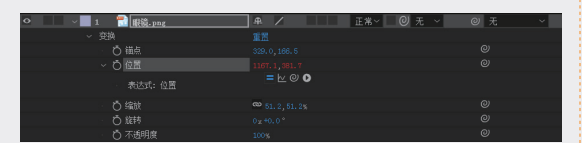

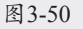

单击并按住"表达式:位置"属性右侧的螺 旋图标 ,并拖至"效果控件"面板上的"鼻梁" 参数,如图3-51所示。

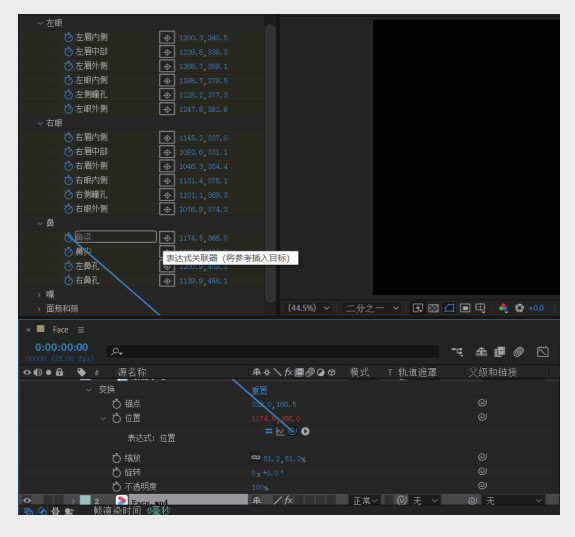

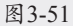

可以看到"表达式:位置"右侧自动添加了 "thisComp.layer("Face.mov").effect("脸 部 跟踪点")("鼻梁")"的表达式内容。按空格键进 行预览,可以看到眼镜一直跟随鼻梁进行移动, 如图3-52所示。

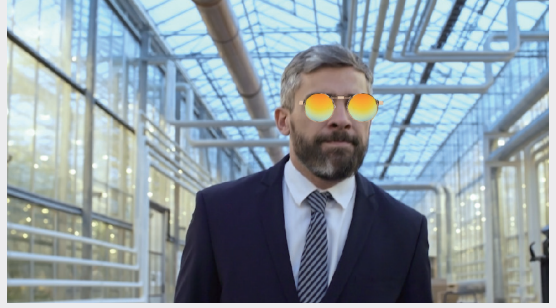

图3-52

### 3.4.3 三维跟踪

三维跟踪可以通过分析素材,计算出摄像机 所在的位置,在 After Effects 中建立三维图像时, 可以匹配摄像机镜头,分析的过程就是提取摄像 机运动和 3D 场景数据。3D 摄像机运动允许基于 2D 素材正确合成 3D 元素。

我们打开 3D 跟踪素材,在"时间线"面板中 选中素材图层,通过如下两种方式都可以激活 3D 摄像机跟踪器,如图3-53所示。

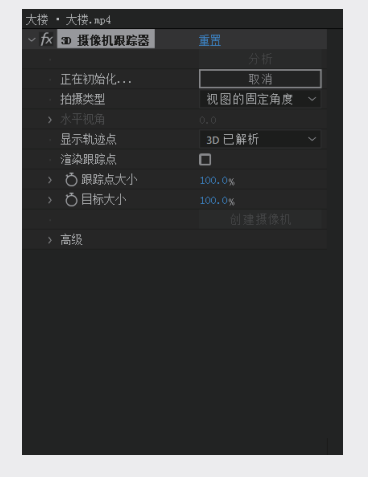

图3-53

- ※ 执行"动画"→"跟踪摄像机"命令, 或者从图层菜单中选择"跟踪摄像机" 选项。
- ※ 执行"效果"→"透视"→"3D 摄像机 跟踪器"命令。

当激活 3D 摄像机跟踪器时,系统开始对画面 进行分析,如图3-54所示。需要注意的是,拍摄 的视频需要一定幅度地移动,如果变化不大或者 02

01

#### 完全不动,分析会出现失败的情况。

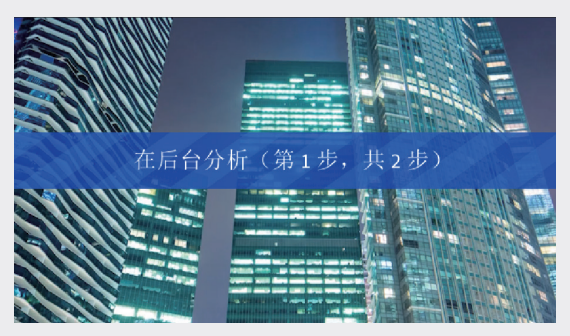

#### 图3-54

后台分析完成以后,可以看到画面中有很多渲染好的跟踪点。在画面上移动鼠标,可以看到一个圆形的图标用于显示可以模拟出的面,每个面都至少由3个渲染跟踪点构成,用于形成跟踪的面,如图3-55所示。

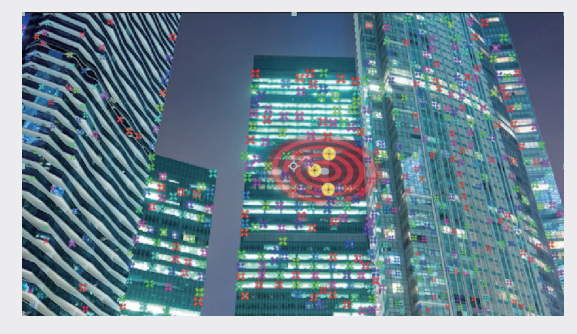

#### 图3-55

如果看不太清跟踪点和目标,可以调整"效 果控件"面板中"3D摄像机跟踪器"上的"跟踪 点大小"和"目标大小"值,效果如图3-56所示。

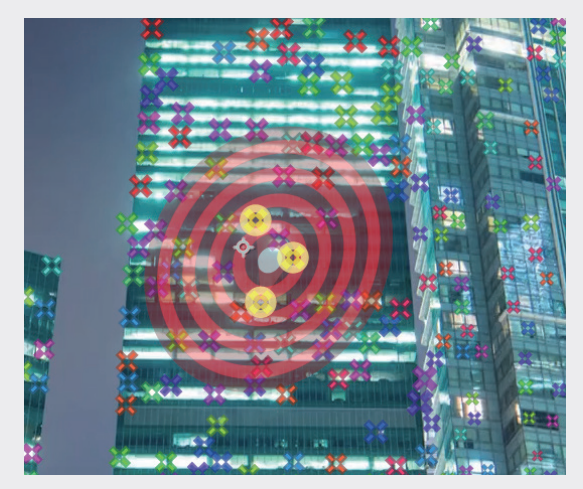

图3-56

选中一个需要跟踪的面,在画面中右击,在 弹出的快捷菜单中可以选择需要建立的图层类型, 如图3-57所示。

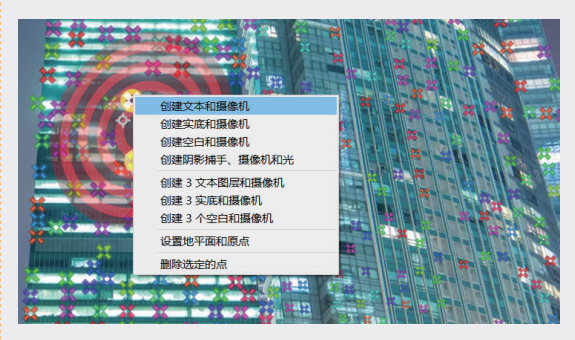

图3-57

选择"创建文本和摄像机"选项,可以看到 画面中会直接出现文本图层,同时会建立一个 3D 摄像机跟踪器,如图3-58所示。

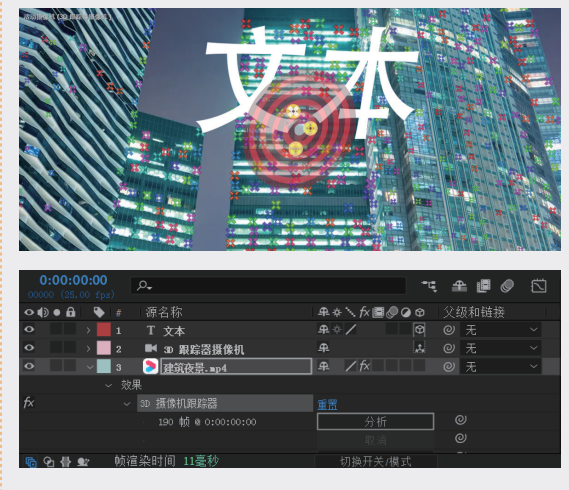

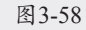

选择"创建实底和摄像机"选项,系统会自动创建一个纯色图层并命名为"跟踪实底"。画面中会出现一个方形的色块,如图3-59所示。

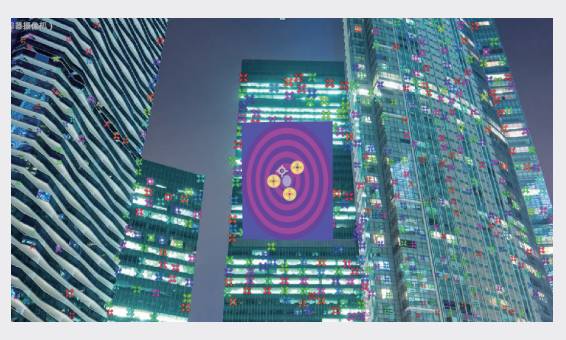

图3-59

可以随意调整纯色图层的大小,调整纯色图 层在三维空间中的位置,并不会影响跟踪的结果, 如图3-60所示。

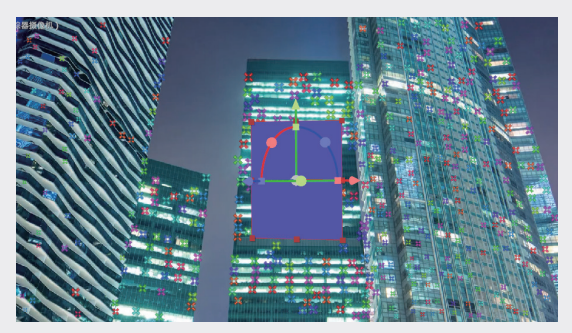

图3-60

我们也可以使用图层蒙版为跟踪区域添加效 果,例如在画面某个区域进行模糊处理。首先在"时 间线"面板中选中"3D跟踪"素材图层,按快捷 键 Ctrl+D 复制一个新的素材层,将素材层的"3D 摄像机跟踪器"属性删除,也就是在"时间线" 面板中,将复制的"3D 跟踪"素材图层的"效果" 属性删除(选中该属性直接按 Delete 键即可), 如图3-61所示。

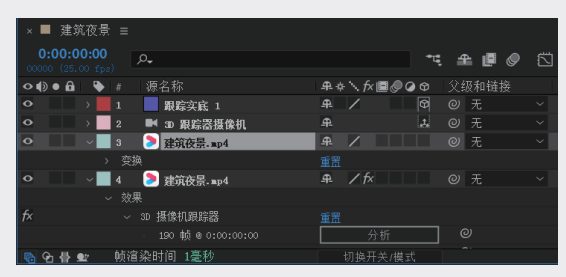

图3-61

选中"3D 跟踪"素材图层并拖至"跟踪实底" 的下方,按 F4 键,调出模式栏,在复制素材图层 的 TrkMat 菜单中选中"跟踪实底 1"选项,如 图3-62所示。

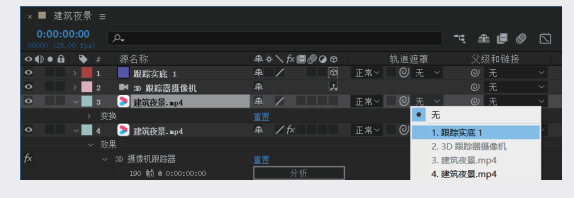

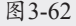

从画面中可以看到跟踪实底不见了,其实它 已经被转化为"Alpha 蒙版"。选中复制出的素 材图层,执行"效果"→"模糊和锐化"→"高 斯模糊"命令,在"时间线"面板中将"模糊度" 值调整为40.0,如图3-63所示。

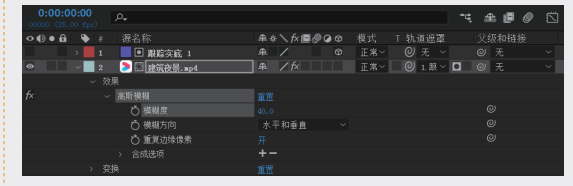

#### 图3-63

观察画面效果,在原有的跟踪实底所在的位置,形成了一块模糊的区域,如图3-64所示,采 用这种方法为动态图像区域添加效果。例如,对 一块车牌进行模糊处理,或者提亮某一块标识牌 的亮度。

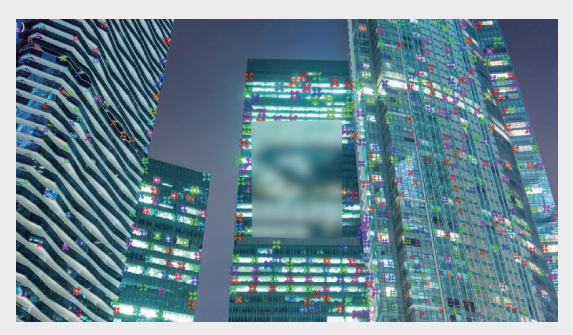

图3-64

如果不满意系统提供的跟踪点所形成的面,可 以自定义形成跟踪面的点,在"时间线"面板中 选中 3D 跟踪图层,在画面中看到出现了红色的目 标圆盘,按住 Shift 键,选中多个跟踪点会形成一 个面,画面中颜色一样的点是在一个基本面上的, 如图3-65所示。

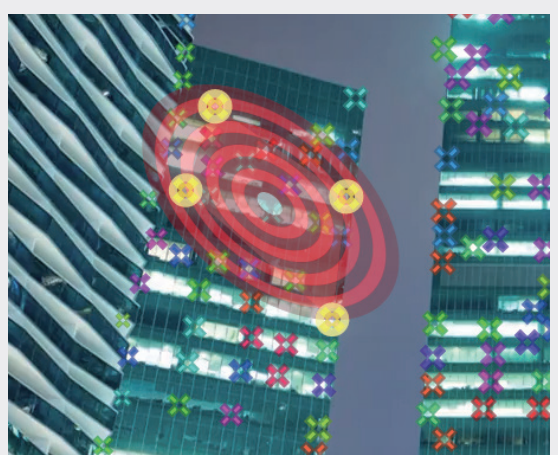

图3-65

02

01

06

也可以单击并拖曳鼠标选择多个点,但这样 很容易误操作,如图3-66所示。其实在拍摄跟踪 画面时,在需要跟踪的面上贴一些对比较为明显 的跟踪点会有助于后期的跟踪操作,这些前期贴 上的跟踪点都可以通过后期处理去掉。

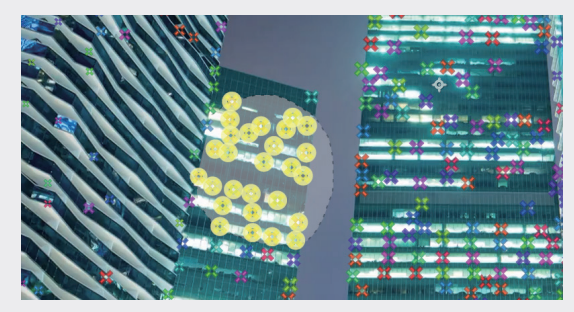

图3-66

# 3.5 构造 VR 环境

现在,拍摄 VR 视频已经不是什么复杂的 工作,一些民用级别的 VR 相机已经推出,例 如,Insta360 相机(如图3-67 所示)以及小 米的 VR 相机,其具有两个鱼眼镜头,系统可 以将 VR 内容完整地拍摄下来并自动合成,拍 摄出来的素材一般为 3840 × 1920@30fps 或 2560 × 1280@60fps 的长方形视频,也可以使 用专业的设备拍摄分辨率更高的视频素材。

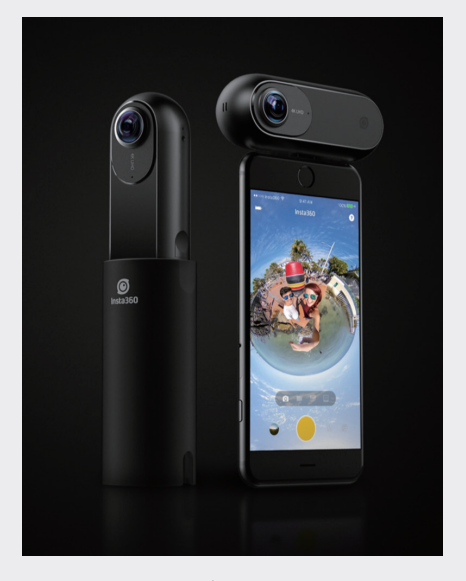

图3-67 我们导入 VR360 视频,在"项目"面板中,

选中该视频素材并拖至下方的"新建合成"图标 上,创建一个以视频素材为基础的合成,如 图3-68所示。在"合成"面板中,可以看到视频 是变形的,因为边缘的部分被扭曲了,如图3-69 所示。

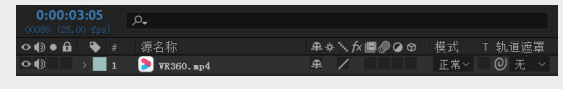

图3-68

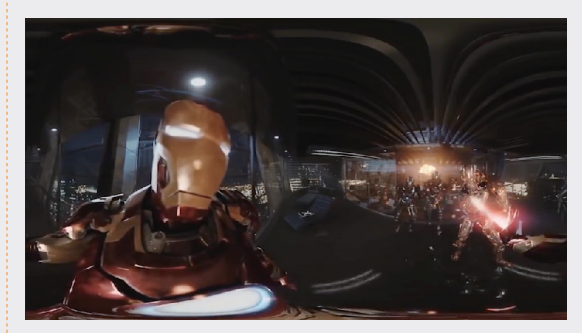

图3-69

执行"窗口"→VR Comp Editor.jsx 命令, 打开 VR Comp Editor 面板,如图3-70所示。

| VR Comp Editor ≡  |  |
|-------------------|--|
| 添加 2D 编辑 添加 3D 编辑 |  |
|                   |  |
|                   |  |
|                   |  |

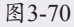

在"时间线"面板中选中素材,单击"添加 3D编辑"按钮,调出"添加3D编辑"面板,如 图3-71所示。

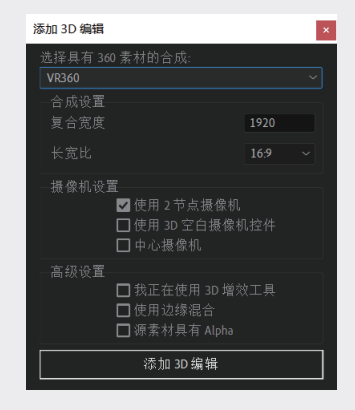

图3-71

在"选择具有 360 素材的合成"下拉列表中 选中 VR360 选项。单击"添加 3D 编辑"按钮。 在"时间线"面板看到系统自动添加了"VR 母带 摄像机",如图3-72所示,画面也变成了正常效果, 如图3-73所示。

| 0:00:00:00<br>00000 (25.00 fps) | <i>р</i> .,       |           |             |
|---------------------------------|-------------------|-----------|-------------|
| ◇ �) ● 🔒 🛛 🔖 #                  | 图层名称              | ₽∻∖∱/≣⊘⊘⊙ | 模式 T 轨道遮罩   |
| • 1                             | ■ 報 母帯摄像机         | <u> </u>  |             |
| •●● → 2                         | 📴 WR360 (WR 預合成1) | ₽ /       | 正常~ 🛛 🛛 无 🗸 |
|                                 |                   |           |             |
| 🝖 😪 🖶 🖭 🛛 🙀                     | a染时间 75毫秒         |           |             |

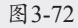

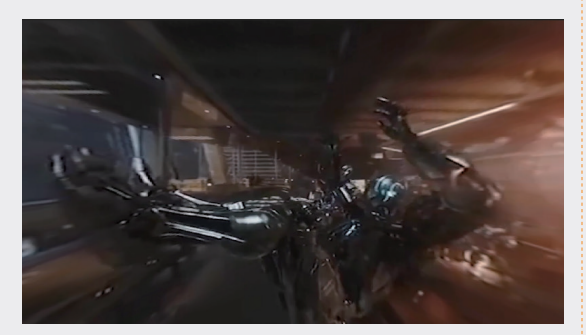

#### 图3-73

在"时间线"面板中选中"VR母带摄像机", 使用"轨道摄像机"工具**◎**,可以在画面中调整 镜头角度,如图3-74所示。

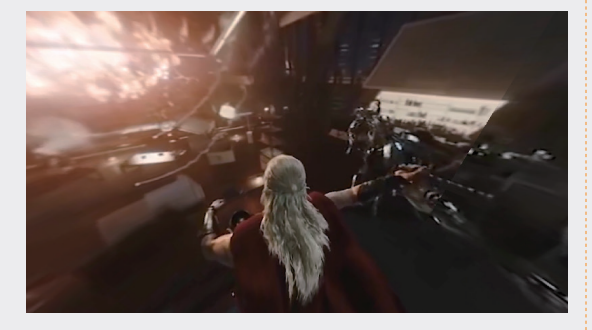

#### 图3-74

如果想对素材进行编辑,单击VR Comp Editor 面板中的"打开输出/渲染"按钮,即可 回到编辑模式,单击"编辑1(3D)"按钮可以 回到视角模式,如图3-75所示。单击VR Comp Editor 面板中的"属性"按钮,会打开"编辑属性" 对话框,如图3-76所示。

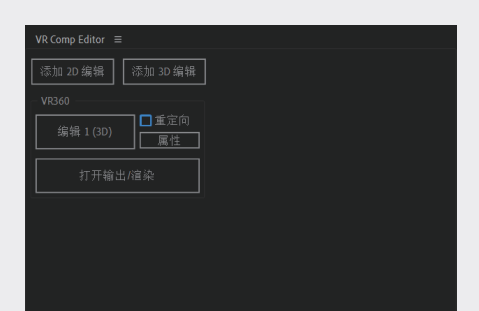

图3-75

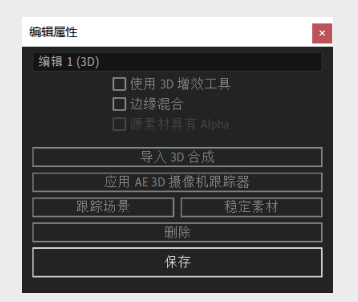

#### 图3-76

在"编辑属性"对话框中,可以对 VR 场景 进行 3D 跟踪,使用方法和普通的三维跟踪没有太 大区别,同样是先进行素材分析,然后添加文字 等内容。也可以为 VR 内容添加效果和预设,在"效 果和预设"面板的"沉浸式视频"中提供的效果 都是针对 VR 类型的视频效果,如图3-77所示, 因为普通的"效果和预设"在作用于 VR 视频时, 不会计算镜头扭曲部分的内容。

| 效果和预设 ≡          |
|------------------|
| P. VR X          |
| ~沉浸式视频           |
| 😥 🛍 VR 球面到平面     |
| 🖸 🖬 VR 分形杂色      |
| 🖸 🛍 VR 锐化        |
| 🖸 🛍 VR 模糊        |
| 🖸 🛍 VR 转换器       |
| 1999 1999 VR 降噪  |
| 🖸 🛍 VR 数字故障      |
| 1991日 1991 VR 色差 |
| 🔯 📩 VR 平面到球面     |
| 🔯 🛍 VR 发光        |
| 🔯 🛍 VR 旋转球面      |
| 🖸 🛍 VR 颜色渐变      |
| 7                |

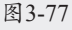

在"时间线"面板中选中 VR 素材,执行"效 果"→"沉浸式视频"→"VR 分型杂色"命令, 为 VR 视频添加效果,如图3-78所示。

添加的效果也是带有镜头扭曲的,再转换为 VR视角后,素材不会产生畸变,如图3-79所示。 二维动画

03

第3章

01

02

05

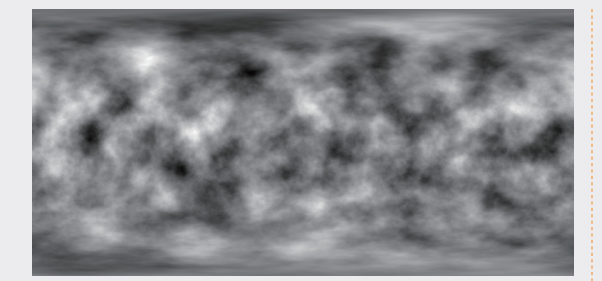

图3-78

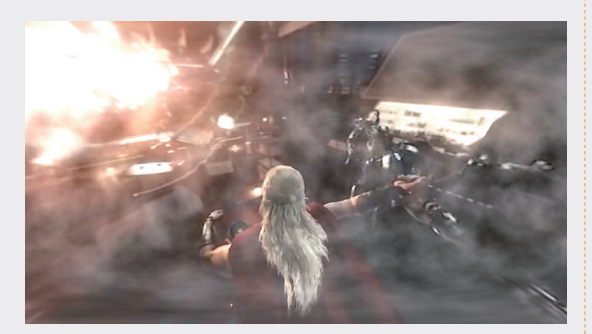

#### 图3-79

如果拍摄的 VR 素材球面或者镜头位置有问题,可以通过执行"效果"→"沉浸式视频"→"VR 旋转球面"命令进行调整,如图3-80所示。

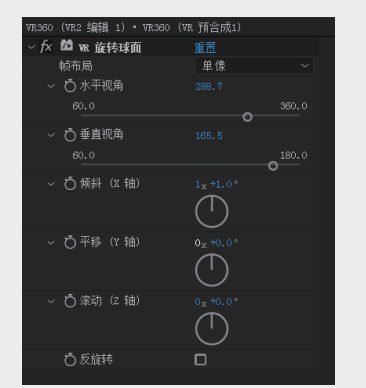

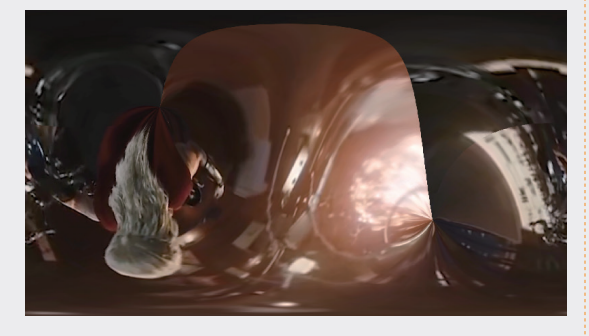

图 3-80 如果需要为 VR 视频添加字幕,可以直接新建

一个文字图层,执行"效果"→"沉浸式视频"→"VR 平面到球面"命令。通过调整"缩放""旋转投影" 等属性值,调整文字的位置,转换到 VR 视角, 文字显示会恢复正常,如图3-81所示。

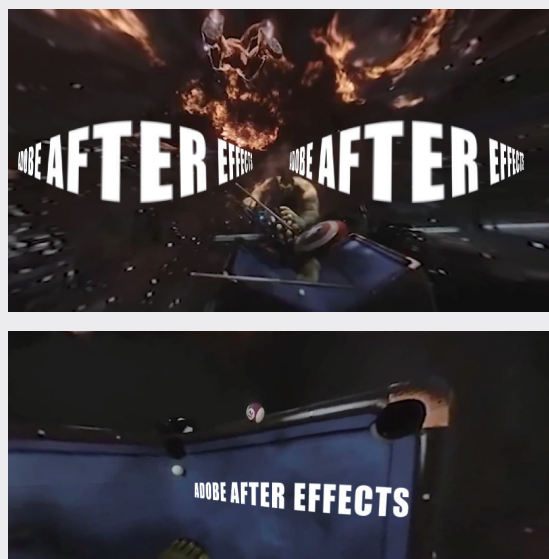

图3-81

也可以直接创建 VR场景,执行"合 成"→"VR"→"创建 VR环境"命令。在弹出 的"创建 VR环境"对话框中,如果希望从头创 建 VR全图,可以选择全图的大小(1024×1024 适用于大多数 VR合成)。设置 VR全图的"帧 速率"和"持续时间"值,然后单击"创建 VR 母带"按钮,如图3-82所示。"创建 VR环境" 对话框的其他选项设置方法如下。

| 创建 VR 环境                       |            | ×      |
|--------------------------------|------------|--------|
| ●新建 VR 母带<br>〇通过当前合成创建 VR      |            |        |
| <无>                            |            | $\sim$ |
| 大小                             | 1024x1024  | ~      |
| 帧速率                            | 29,97      | ~      |
| 持续时间<br>                       | 0:00:30:00 |        |
| 创建 VR 母带                       |            |        |
| 生成 VR 输出                       |            |        |
| - 摄像机设置                        | 机<br>象机控件  |        |
| 高级设置<br>□我正在使用 30 均<br>□使用边缘混合 |            |        |

图3-82

- ※ 使用双节点摄像机:如果要使用双节点 摄像机,选中该复选框。
- ※ 使用 3D 空白摄像机控件:如果要通过 3D 空图层控制 SkyBox 摄像机,选中该 复选框。
- ※ 居中摄像机:如果希望摄像机居中对齐, 选中该复选框。
- ※ 我正在使用 3D 增效工具:如果正在使用 3D 增效工具,选中该复选框。
- ※ 使用边缘混合:如果使用的增效工具不 是真正的3D增效工具,选中该复选框。

如果要从 VR 素材中移除球面投影扭曲,并提 取 6 个单独的摄像机视图,6 个摄像机视图位于 一个立方体结构中,可以对合成进行运动跟踪、对 象删除、添加动态图形等。执行"合成"→VR→"提 取立方图"命令,在弹出的"VR 提取立方图"对 话框中选择合成,再设置"转换分辨率",然后 单击"提取立方图"按钮,如图3-83所示。

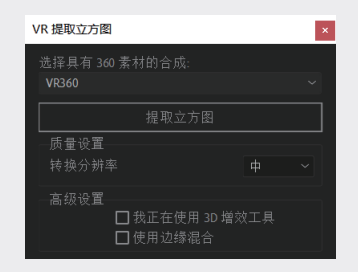

图3-83

此时添加了一个"VR 主摄像机",以及附加 到主摄像机的6个摄像机视图,还生成了6个摄 像机镜头,它们策略性地形成了一个立方体,如 图3-84所示。

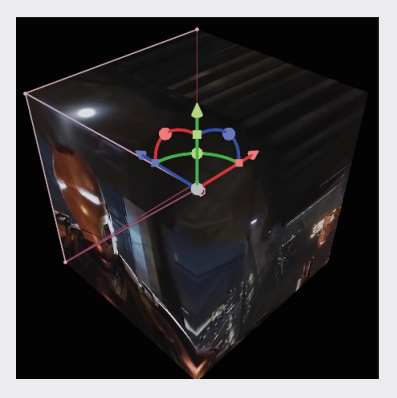

图3-84

# 3.6 三维文字

下面通过一个实例,利用学习的三维基础知 识学习创建三维文字效果的方法,这样建立出来 的文字可以自由调整字体和大小,具体的操作步 骤如下。

01 启动After Effects,执行"合成"→"新建合成"命令,弹出"合成设置"对话框。创建一个新的合成,命名为"三维文字","预设"选择HDTV 1080 25,如图3-85所示。

| 合成名称: 三维文字                                     |
|------------------------------------------------|
| 基本 高级 3D 渲染器                                   |
| 预设: HDTV 1080 25 🛛 🔪 🖷 🍘                       |
| 寛度: 1920 ρx<br>冨度: 1080 ρx                     |
| 像素长宽比: 方形像素 ~ 画面长宽比:<br>16.9 (1.78)            |
|                                                |
| 分辨率: <b>完整</b> ~ 1920×1080, 31.6 MB(每 32bpc 帧) |
| 开始时间码: 0:00:00:00 是 0:00:00.00 基础 25           |
| 持续时间: 0.00.05:09 是 0.00.05:09 基础 25            |
| 背景颜色: 🗾 🖋 黑色                                   |
| ☑ 預览 通定 取消                                     |

图3-85

02 使用"文字"工具,创建一段文字,可以使 用任何字体,但要注意文字不能太小,并 选择线条较粗的字体,这样方便观察三维效 果,Impact字体很适合制作本三维效果,如 图3-86和图3-87所示。

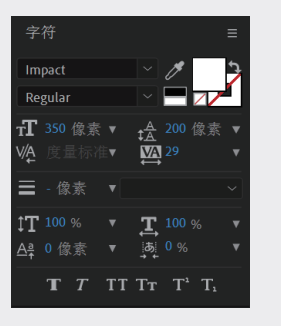

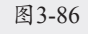

03 按快捷键Ctrl+K, 打开"合成设置"对话框。 当建立一个合成后,可以通过该对话框调整 已经创建好的合成,调整包括时间与尺寸等

04

05

02

01

多项参数。但需要注意的是,调整尺寸后, 项目中的素材并不会按比例调整,需要手动 调整。在"合成设置"对话框中,切换到 "3D渲染器"选项卡,在"渲染器"类型中 将其切换为CINEMA 4D模式,我们将使用该 模式进行三维制作,如图3-88所示。

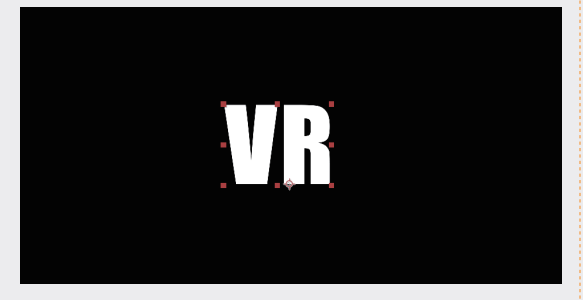

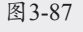

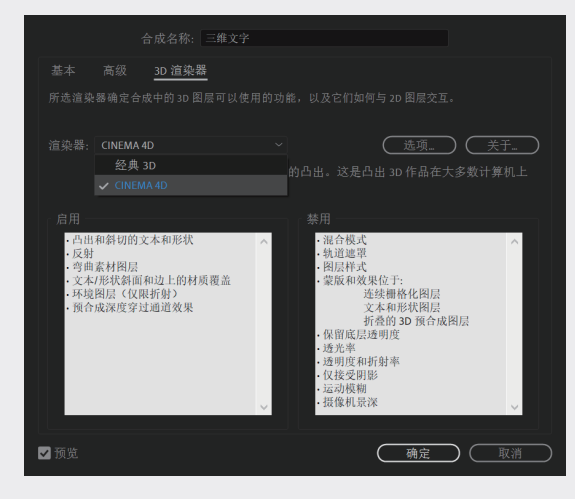

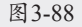

04 在"时间线"面板中选中文字图层,单击激活"3D图层"图标,这样就激活了文字图层的三维属性,如图3-89所示。

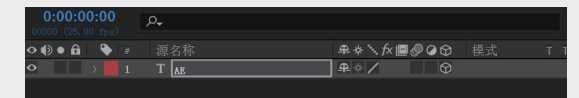

#### 图3-89

05 在"时间线"面板中展开文字图层的"几何选项"属性,调整"斜面深度"值为4.4, "凸出深度"值为200.0,调整"Y轴旋转" 值,发现此时文字已经形成了一定厚度,但 因为没有灯光,无法观察到厚度的变化,如 图3-90所示。

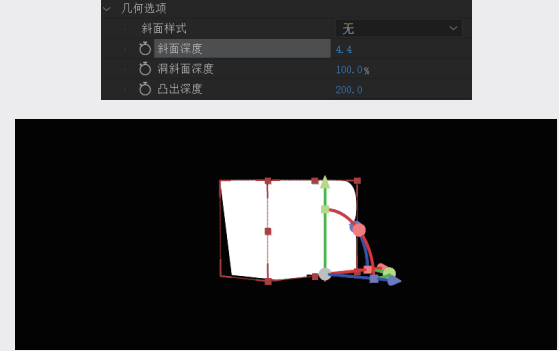

图3-90

06 还原"Y轴旋转"值,选择"图层"→"新 建"→"灯光"命令,创建一盏聚光灯,在 "灯光设置"对话框中将"灯光类型"切换 为"聚光","强度"值为100%,选中"投 影"复选框,单击"确定"按钮,如图3-91 所示。调整文字的大小,撑满画面即可,如 图3-92所示。

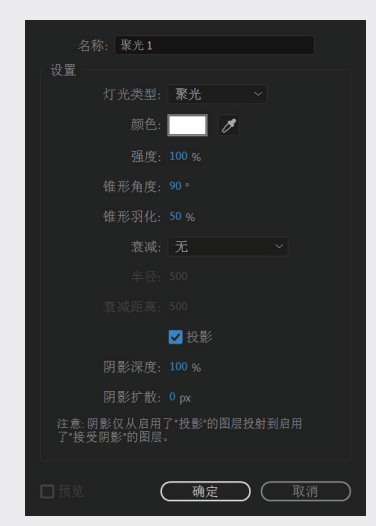

图3-91

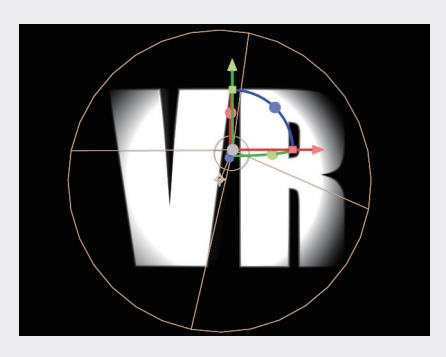

图3-92

07 执行"图层"→"新建"→"摄像机"命令,创建一台新的摄像机,并将"焦距"值 调整为30.00毫米,如图3-93所示。

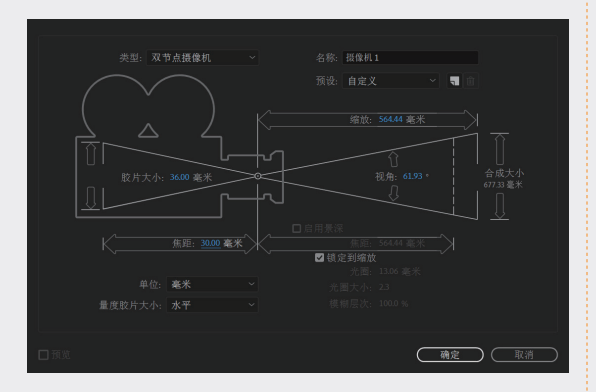

图3-93

08 按C键,可以直接切换到摄像机调整模式, 调整镜头的角度。也可以使用"统一摄像 机"工具■调整摄像机的角度。在文字图层 的"几何选项"中,将"斜面样式"切换为 "凸面",适当调整"凸出深度"值增加文 字厚度,如图3-94所示。

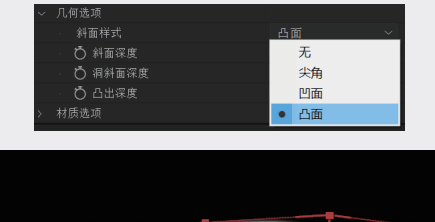

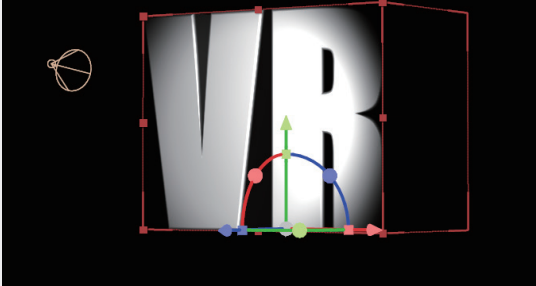

#### 图 3-94

- 09 选中灯光图层,按快捷键Ctrl+D,复制灯光。 调整"灯光选项"的"颜色",可以直接影 响文字的颜色。多复制几盏灯光,并通过调 整不同的角度和不同的颜色,将三维文字塑 造得更立体,如图3-95所示。
- 执行"图层"→"新建"→"灯光"命令, 创建一盏环境光。因为"环境光"没有方

向,但需要将"强度"值调小,如图3-96 所示。

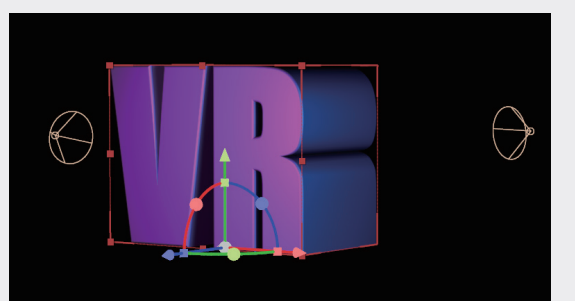

图3-95

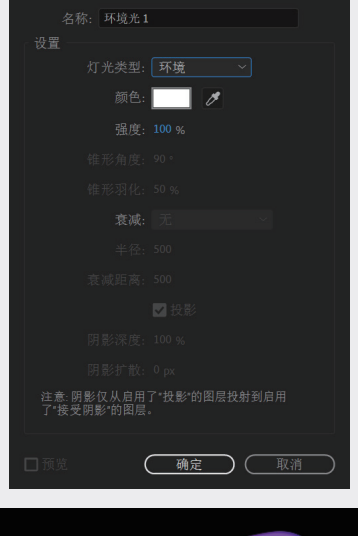

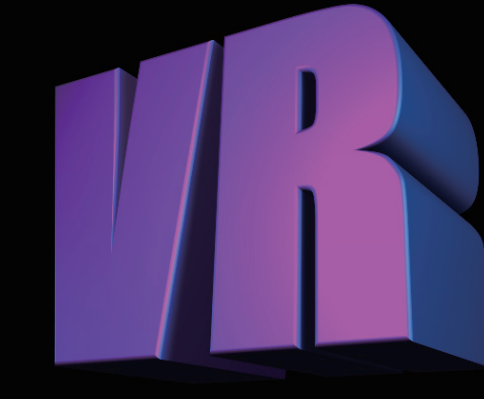

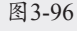

11 在"时间线"面板中选中文字,展开"材质选项"属性,选中"投影"复选框,调整 "镜面强度"值为100%,"镜面反光度"值 为10%。也可以设置摄像机的位移动画,制作 04

05

06

三维动画

03

第3章

01

| ~ | 材 | 轰选项     |            |
|---|---|---------|------------|
|   |   |         | 开          |
|   |   |         | 开          |
|   |   |         | 开          |
|   |   |         | 开          |
|   |   | Ö 环境    | 100%       |
|   |   | Ö 漫射    | 50%        |
|   |   | ै 镜面强度  | 100%       |
|   |   | Ô 镜面反光度 | 20%        |
|   |   | ै 金属质感  | 100%       |
|   |   | Ӧ 反射强度  | 0%         |
|   |   | Ŏ 反射锐度  | 100%       |
|   |   | わ 反射衰減  | <u>A</u> « |

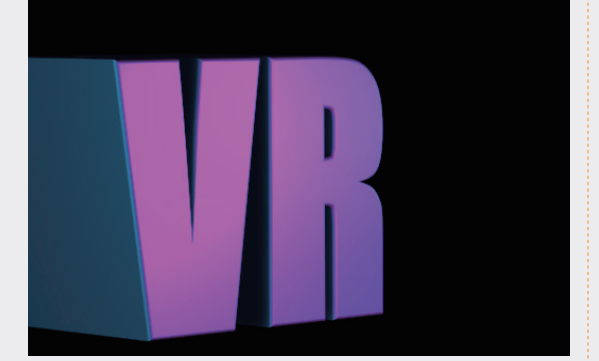

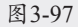

# 3.7 表达式三维文字效果

除了建立各种三维物体和摄像机,我们还可以 通过表达式建立三维物体。其原理很简单,就是 通过不断复制一个图层,再沿乙轴轻微平移即可。 但是如果使用手动的方式操作会非常麻烦,使用 表达式可以事半功倍,具体的操作步骤如下。

01 在Photoshop中,创建一个文字效果,在文字的表面做出一个样式效果,不要添加阴影效果,使其带有一定的金属质感,如图3-98所示,也可以直接调取本书提供的素材文件。

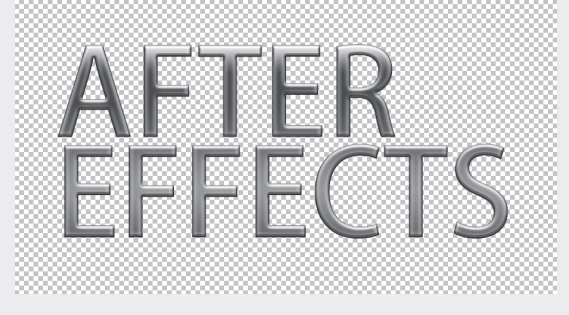

图3-98

02 启动After Effects,执行"合成"→"新建 合成"命令,在弹出的"合成设置"对话框 中创建一个新的合成,命名为"表达式三维 文字","预设"选择HDTV 1080 25,如 图3-99所示。

| 合成设置                                               | × |
|----------------------------------------------------|---|
| 合成名称: 表达式三维文字                                      |   |
| 基本 高级 3D 渲染器                                       |   |
| 预设: HDTV 1080 25 ~                                 |   |
| 寛度: 1920 px                                        |   |
| 高度: 1080 px                                        |   |
| 像素长宽比: 方形 <b>像素 ∨</b> 画面长宽比:<br>16:9 (1/3)         |   |
| <b>帧速率: 25                                    </b> |   |
| 分辨率: <b>完整</b> ~ 1920 x 1080,79 MB(每 8bpc 帧)       |   |
| 开始时间码: 0.00.00.00 是 0.00:00:00 基础 25               |   |
| 持续时间: 0.00.05.00 是 0.00:05:00 基础 25                |   |
| 背景颜色 🥏 黑色                                          |   |
|                                                    |   |
| □ 预克 <b>确定</b> 取消                                  | D |
|                                                    |   |

图3-99

03 将在Photoshop中制作完成的平面文字文件导入After Effects,需要注意的是,当导入PSD文件时,在"表达式三维文字.psd"对话框中需要以"合成"方式导入,这样PSD文件中的每个图层都会被单独导入,如图3-100所示。

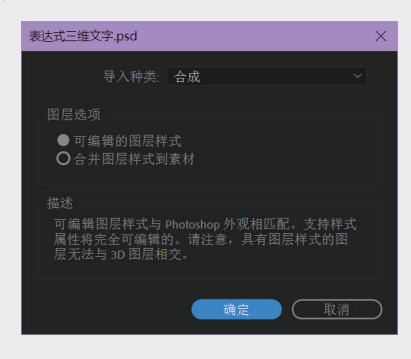

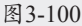

- 04 将导入文件中的PSD图层拖入"时间线"面板,再找一张背景图片作为衬底,选择什么样的背景并不影响实例的制作,如图3-101 所示。
- 05 将文字图层转化为3D图层,单击激活该图层的3D图标面,这样该图层就转换为3D图层了。使用"旋转"工具■等操作该图层在三维

空间中的位置,如图3-102所示。

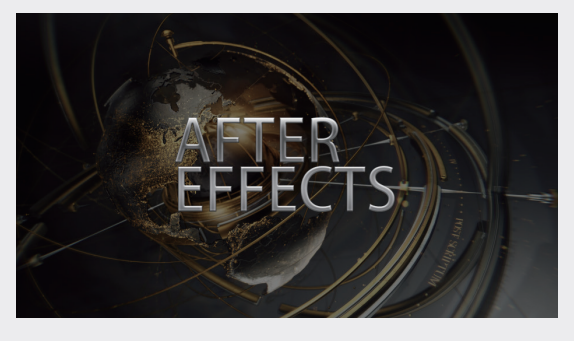

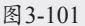

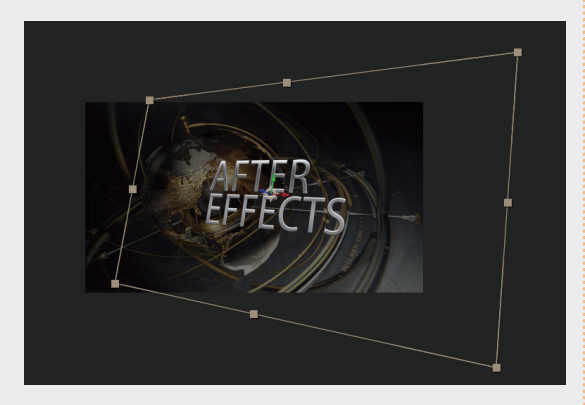

图 3-102

06 在"时间线"面板中选中文字图层,按快捷 键Ctrl+D复制该图层,如图3-103所示,展开 复制图层的属性,修改"位置"值,可以试 一下只要文字在Z轴方向上移动即可。

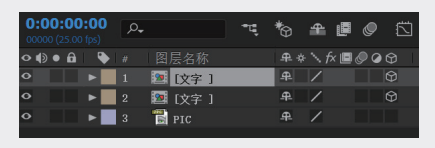

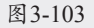

- 07 在"时间线"面板中右击,在弹出的快捷菜 单中选择"新建"→"摄像机"选项(或 者执行"图层"→"新建"→"摄像机"命 令)。在弹出的"摄像机设置"对话框中调 整参数,创建一个摄像机,如图3-104所示。
- 08 与其他图层不同,摄像机图层是通过独立的 工具来控制的,可以在工具箱中找到相应的 工具进行操作,如图3-105所示。
- 09 在"时间线"面板中选中文字图层,展开复制图层的属性,选中"位置"属性,执行 "动画"→"添加表达式"命令,为这个参

数添加表达式,如图3-106所示。

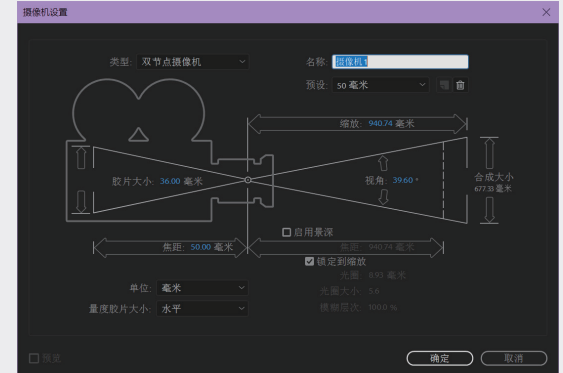

图3-104

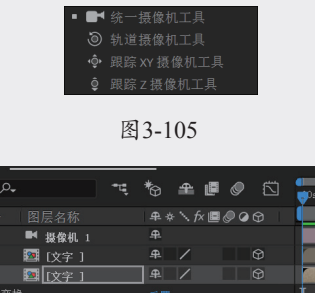

|                             |                      | N                  |
|-----------------------------|----------------------|--------------------|
| 1 📑 摄像机 1                   |                      |                    |
| 2 🔯 [文字 ]                   | ₽ / ₽                |                    |
| 3 📴 [文字 ]                   | ₽ / ₽                |                    |
|                             |                      | I                  |
| - Ö 锚点                      |                      | I                  |
| ▼ Õ 位置                      |                      | I                  |
| 表达式:位置                      | = ⊵ @ 0              | transform.position |
| <ul> <li>Ō 缩放</li> </ul>    | ∞ 100.0,100.0,100.0% | İ.                 |
| - Ö 方向                      |                      | I                  |
| <ul> <li>〇 X 轴旋转</li> </ul> |                      | 1                  |
| ○ 『 轴旋转                     |                      | I                  |
| <ul> <li>O Z 轴旋转</li> </ul> |                      | I                  |
| ○ 不透明度                      |                      | I                  |
|                             |                      |                    |
|                             |                      | I                  |

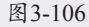

10 可以看到软件自动为参数设定了起始的 表达式语句,此时在后面输入transform. position+[0,0,(index-1)\*1]表达式,右击,在弹 出的快捷菜单中选中"父级和链接"选项,如 图3-107所示,显示"父级和链接"栏。

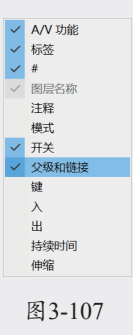

02

01

05

11 选中文字图层,按快捷键Ctrl+D复制该图层, 选中下面的一个图层,单击并按住"父级" 面板上的螺旋图标,拖至上一个文字图层, 如图3-108所示。可以看见,下面的文字图层 的"父级"面板中有了上一个图层的名称, 这代表两个图层之间建立了父子关系,如 图3-109所示。

| <> ● ● ♠ | 🗣 #                      |                   | ₽ \$ \ fx 🗏 🖉 @ 🕀 |                                                   |                          |
|----------|--------------------------|-------------------|-------------------|---------------------------------------------------|--------------------------|
| •        | ▶ 1                      | ■ 摄像机 1           |                   |                                                   |                          |
| •        | ► <b>2</b>               | [文字]              | ₽ / ₽             |                                                   |                          |
| •        | ▼ 3                      | 📴 [文字 ]           | .₽. / Û           | — <b>◎</b> 无                                      | ~                        |
|          |                          |                   |                   | the first is the bid state of the later is in the | (a) Trade La Adarra (Ta) |
|          | <ul> <li>V 22</li> </ul> |                   |                   | 父级关联器(选择从中                                        | 继承妥换的图层)                 |
|          | • 21                     | ァ<br>Ŏ 锚点         |                   | ○ 父级关联器 (选择从中)                                    | 继承变换的图层)                 |
|          | • xi<br>-<br>•           | æ<br>ひ 锚点<br>ひ 位置 |                   | <ul> <li></li></ul>                               | 「地水交换的图层)                |

图3-108

| ◇ (Ð ● 🔒 – 🔖 | # 图层名称    | ♣�ヽ <b>∱⊠⊘</b> @✿   ⑵ | 2级和链接    | Í. |
|--------------|-----------|-----------------------|----------|----|
| • •          | 1 🝽 摄像机 1 |                       |          |    |
| • •          | 2 📴 [文字 ] |                       |          |    |
| • •          | 3 🔄 [文字 ] | ₽ / ₽                 | ) 2.文字   |    |
|              |           |                       | 无        |    |
|              |           |                       | 1. 摄像机 1 |    |
|              | ▼ Ŏ 位置    |                       | • 2.文字   |    |
|              | 表达式:位置    | = ⊵ © ס               | 3. 文字    |    |

图3-109

12 选中下面的文字图层,重复按快捷键Ctrl+D复制多个该图层,如图3-110所示。

| 0:00:00:00<br>00000 (25.00 fps) |    |                 |            |     |       | £ (7 |   | <b>0</b><br>♥ <sup>0</sup> 8 |
|---------------------------------|----|-----------------|------------|-----|-------|------|---|------------------------------|
| ⊙ (Ð ● 🔒 🛛 🎙                    |    |                 | ₽ * \ fx ■ | 000 |       |      |   |                              |
| • •                             | 1  | ■ 摄像机 1         |            |     |       |      |   |                              |
| • •                             | 2  | <b>23</b> [文字]  |            |     |       |      |   |                              |
| • •                             | 3  | 🧵 [文字 ]         |            |     | ② 2.文 |      | ~ |                              |
| • •                             | 4  | [文字]            |            |     |       |      |   |                              |
| •                               | 5  | 🧱 [文字 ]         |            |     |       |      |   |                              |
| • •                             | 6  | [文字 ]           |            |     |       |      |   |                              |
| • •                             | 7  | <b>23</b> [文字]  |            |     |       |      |   |                              |
| •                               | 8  | <b>23</b> [文字 ] |            |     |       |      |   |                              |
| • •                             | 9  | <b>22</b> [文字 ] |            |     |       |      |   |                              |
| •                               | 10 | 🥶 [文字 ]         |            |     |       |      |   |                              |
| • •                             | 11 | 🧱 [文字 ]         |            |     |       |      |   |                              |
| • •                             | 12 | <b>23</b> [文字]  |            |     |       |      |   |                              |
| •                               | 13 | <b>23</b> [文字]  |            |     |       |      |   |                              |
| • •                             | 14 | [文字]            |            |     |       |      |   |                              |
| • •                             | 15 | 221 (文字 )       |            |     |       |      |   |                              |
| • •                             | 16 | 1 [文字 ]         |            |     |       |      |   |                              |

#### 图3-110

13 观察"合成"面板,可以看到立体的文字效果,并且立体面是光滑过渡的。可以使用摄像机移动视角,观察3D文字效果,如图3-111和图3-112所示,至此,本例制作完毕。

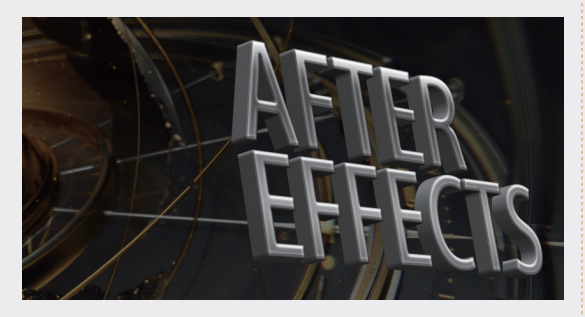

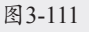

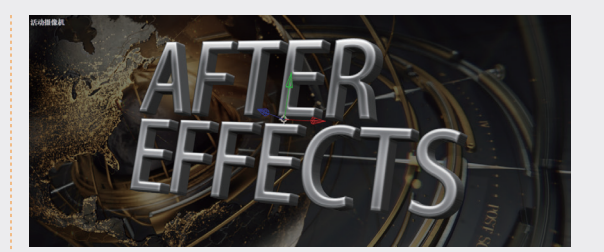

图3-112

## ③.8· 实战——腐蚀文字效果

本节将制作一个"腐蚀文字"效果,具体的 操作步骤如下。

01 创建一个新的合成,在弹出的"合成设置" 对话框中,输入"合成名称"为"腐蚀字 体",设置"预设"为HDTV 1080 29.97, "持续时间"为0:00:10:00,如图3-113所示。

| 合成设置                                                      | × |
|-----------------------------------------------------------|---|
| 合成名称: 腐蚀字体                                                |   |
| <u>基本</u> 高级 3D 渲染器                                       |   |
| 预设: HDTV 1080 29.97 🛛 🗸 🍵                                 |   |
| 寛度: 1920 px<br>□ 锁定长宽比为 16-9 (178)<br>高度: 1080 px         |   |
| 像素长宽比: 方形像素 ~ 画面长宽比:<br>1600/37)                          |   |
| · (□5)<br>· (□5)<br>· · · · · · · · · · · · · · · · · · · |   |
| 分辨率: <b>完整</b> ~ 1920 x 1080,7.9 MB(每 8bpc 帧)             |   |
| 开始时间码: 0,00,00,00 是 0;00;00;00 基础 30 下拉                   |   |
| 持续时间: 0,00,10,00 是 0,00,10,00 基础 30 下拉                    |   |
| 背景颜色. 🗾 🥒 黑色                                              |   |
| □ 预览 ④ 确定                                                 |   |
|                                                           |   |

图3-113

02 创建一段文字,可以是单词也可以是一段 话,这些文字在后期还能修改,可以使用 Impact字体,该字体的笔画较粗,适于本特 效,如图3-114所示。

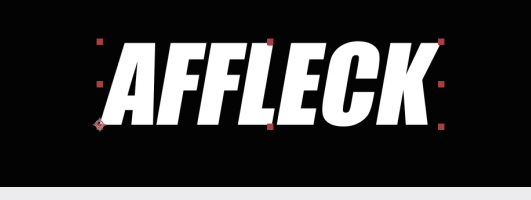

图3-114

03 在"时间线"面板中右击该文字图层,在弹出的快捷菜单中选择"预合成"选项,在弹出的"预合成"对话框中输入"新合成名称"为"文字Alpha",如图3-115所示。这一步主要为了方便后面编辑文字,同时对文字应用效果。

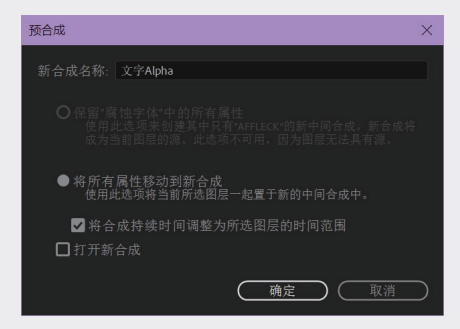

图3-115

04 选中"文字Alpha"图层,按快捷键Ctrl+D, 复制一个图层并放置在文字图层的上方。选 中该图层,右击并在弹出的快捷菜单中选择 "预合成"选项,并命名为"文字Bevel", 如图3-116所示。

| <b>0;00;00;00</b><br>00000 (29.97 fps) | ρ.          | ₹* | ₽∎⊘ | 5 |
|----------------------------------------|-------------|----|-----|---|
| ◇ (Ð ● 🔒 🛛 🔖                           |             |    |     |   |
| • •                                    | 1 🖭 文字Bevel | 正常 |     |   |
| ∘ ►                                    | 2 🔯 文字Alpha | 正常 |     | ~ |

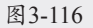

05 在"时间线"面板,双击"文字Bevel"图 层,展开"文字Bevel"合成,将"文字 Alpha"图层显示出来,如图3-117所示。

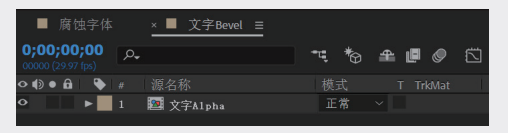

图3-117

06 选中"文字Alpha"图层,执行"图层"→"图层样式"→"内发光"命令,在 "时间线"面板中展开"内发光"属性,修改"混合模式"为"正常","不透明度" 值为100%,"颜色"为黑色,"技术"为 "精细","大小"值为18.0(该参数需要参 考字体进行调整),如图3-118所示,形成一 个倒角效果,如图3-119所示。

|     | <u>к</u> и | 调复数                                   | 描式 TrickAst |
|-----|------------|---------------------------------------|-------------|
| 0 V | 1          | www.undo<br>文字A1pha                   | 正常 ~        |
|     | ▶ 变        | ····································· | 重置          |
| 0   |            |                                       |             |
|     |            |                                       |             |
| 0   |            |                                       |             |
|     |            | ○ 混合模式                                | 正常 ~        |
|     |            | ○ 不透明度                                |             |
|     |            | · Ô 杂色                                |             |
|     |            | ○ 颜色类型                                | 単色 ~        |
|     |            | · Ö 颜色                                |             |
|     |            | • Ô 颜色                                |             |
|     |            | ○ 街变平滑度                               |             |
|     |            | ・ Ö 技术                                | 精细 ~        |
|     |            | · Ō 源                                 | 边缘 ~        |
|     |            | 0 阻塞                                  |             |
|     |            | ・ Ö 大小                                |             |
|     |            | 0 范围                                  |             |
|     |            | · Õ 抖动                                |             |

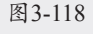

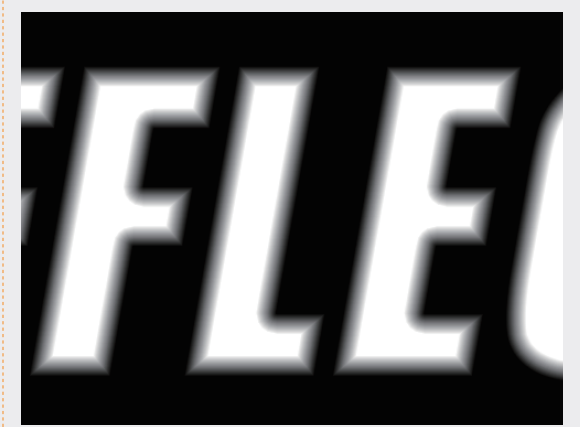

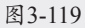

07 在"合成"面板中单击"切换透明网格"按钮, 可以看到文字向内产生黑色阴影,如图3-120所 示,再次单击"切换透明网格"按钮。

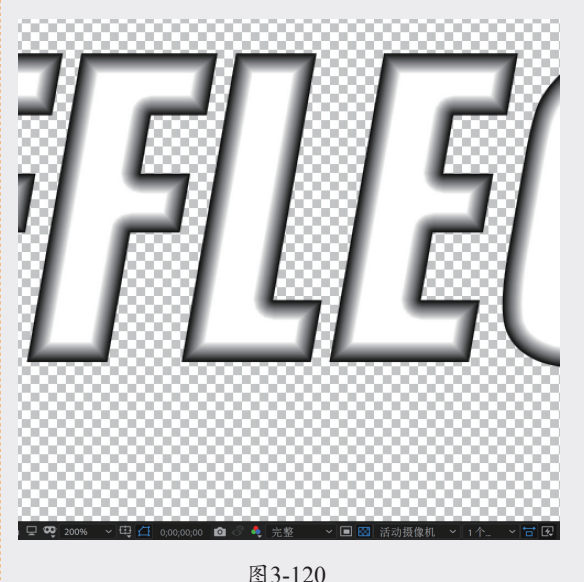

02

08 执行"图层"→"新建"→"调整图层"命令,创建一个调整图层,并放置在"文字Alpha"图层的上方,如图3-121所示。

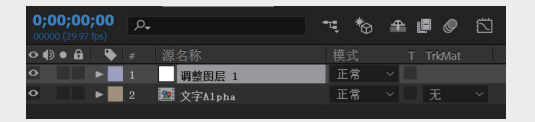

#### 图 3-121

09 选择"调整图层1"图层,执行"效果"→"通道"→"固态层合成"命令,在 "效果控件"面板中将"颜色"调整为黑 色,如图3-122所示,为画面建立一个黑色背 景,如图3-123所示。

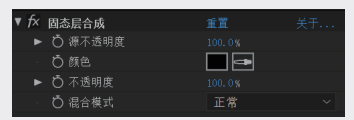

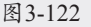

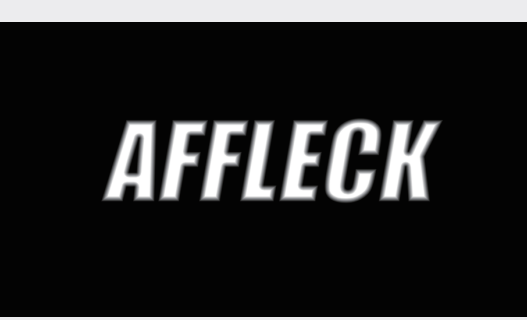

#### 图3-123

10 选中"调整图层1"图层,执行"效果"→"模糊和锐化"→"快速方框模糊" 命令,设置"模糊半径"值为1.0,"迭代" 值为1,并选中"重复边缘像素"复选框,如 图3-124所示。

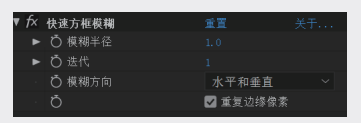

#### 图3-124

- 11 在"项目"面板中,导入本书附赠的"石头背景"素材。切换到"腐蚀字体"合成,将 "石头背景"素材导入,如图3-125所示,效 果如图3-126所示。
- 12 在"时间线"面板中选中"石头背景"图

层,右击,在弹出的快捷菜单中选择"预 合成"选项,将新建的预合成命名为"石 头",如图3-127所示。

| <b>0;00;00;00</b><br>00000 (29.97 fps) | <i>.</i> م    | ℡ *9 | 🗕 🖪 🖉 🖾 |
|----------------------------------------|---------------|------|---------|
| ◇ (1) ● 🔒   🔖                          |               |      |         |
| •                                      | 1 🔡 石头背景. jpg | 正常   |         |
| •                                      | 2 🔤 文字Bevel   | 正常   |         |
| •                                      | 3 🔯 文字Alpha   | 正常   |         |
|                                        |               |      |         |

图3-125

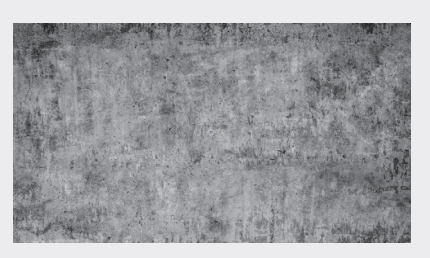

图3-126

| ○●●●●         #         源名称         模式         T         TrkMat           ○         ▶         1         2         五         正常 | <u>م</u> ••• *و         | • <b>1 1</b> |
|----------------------------------------------------------------------------------------------------|-------------------------|--------------|
| ● ▶ 1 暨 石头 正常 ×                                                                                                    |                         |              |
|                                                                                                    | 1 💹 石头 正常               |              |
| ● ▶ 2 题 文字Beve1 正常 ∨ 无 ∨                                                                                                    | 2 <b>2 这</b> 文字Bevel 正常 |              |
| ● ▶ 3 题 文字Alpha 正常 ∨ 无 ∨                                                                                                    | 3 📴 文字Alpha 正常          |              |

图3-127

13 选中"石头"合成,执行"效果"→"风格 化"→CC Glass命令,展开Surface属性, 将Bump Map切换为"2.文字Bevel",设置 Softness值为0.0,Displacement值为0.0,如 图3-128所示。可以看到利用通道制作出了带 有锐利倒角的文字效果,下面将文字以外的 图案去掉,如图3-129所示。

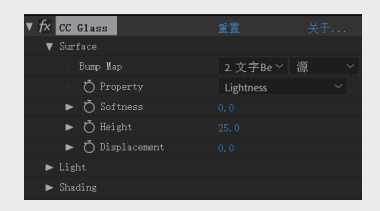

图3-128

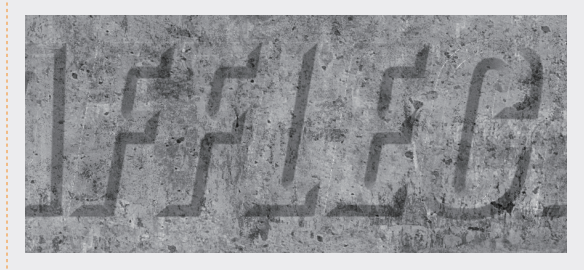

图3-129

14 选中"石头"合成,执行"效果"→"通 道"→"设置蒙版"命令,将"从图层获取 蒙版"切换为"3.文字Alpha",如图3-130所 示,可以看到背景被遮掉了,效果如图3-131 所示。

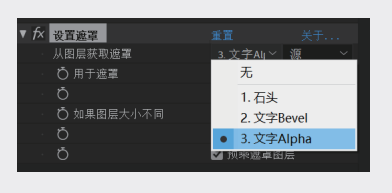

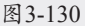

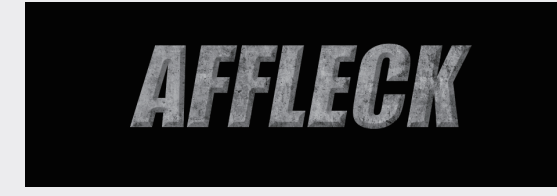

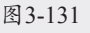

15 在"时间线"面板中隐藏"文字Bevel"和 "文字Alpha"图层。选中"石头"图层,展 开CC Glass效果的Light属性,将Using切换 为AE Light,使用After Effects的系统灯光照 明,如图3-132所示。

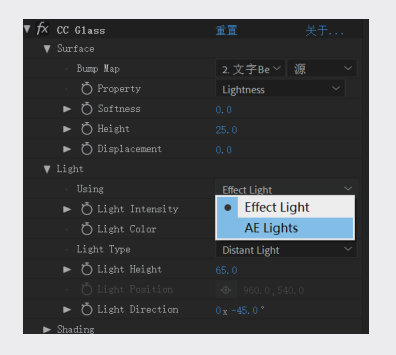

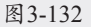

16 执行"图层"→"新建"→"灯光"命令, 创建一盏平行光,如图3-133所示。

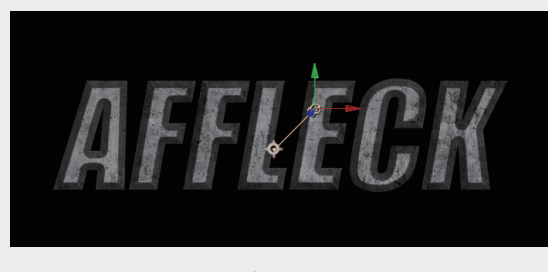

图3-133

17 在"时间线"面板中展开灯光属性,将"强度"值调整为300%,如图3-134所示。在 "合成"面板中移动灯光的位置,也可以 修改"位置"值,精确调整灯光的位置,如 图3-135所示。

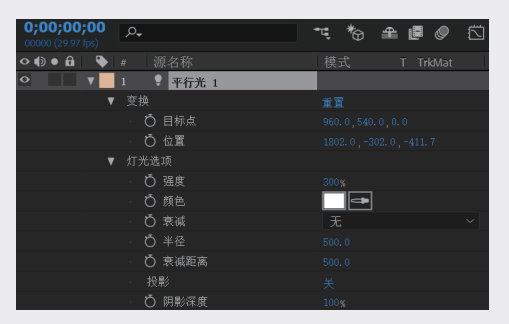

AFFŁEGK

图3-134

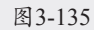

18 执行"图层"→"新建"→"灯光"命令, 创建一个环境光,在弹出的"灯光设置" 对话框中,将"强度"值设置为50%,如 图3-136所示。

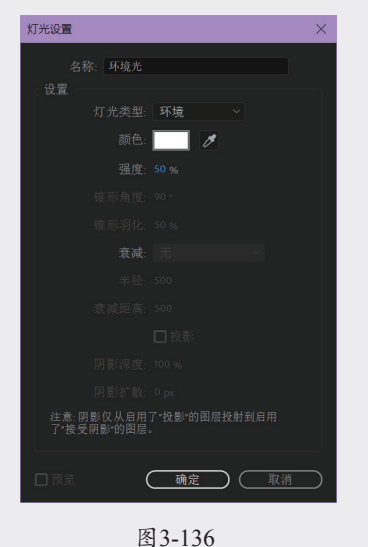

01

03

04

05

19 执行"图层"→"新建"→"灯光"命令, 创建一个点光。在弹出的"灯光设置"对话 框中,将"强度"值设置为50%,"颜色" 为亮蓝色,如图3-137所示。将点光源的位置 调整到文字的左侧,使其被蓝色的环境光影 响,如图3-138所示。

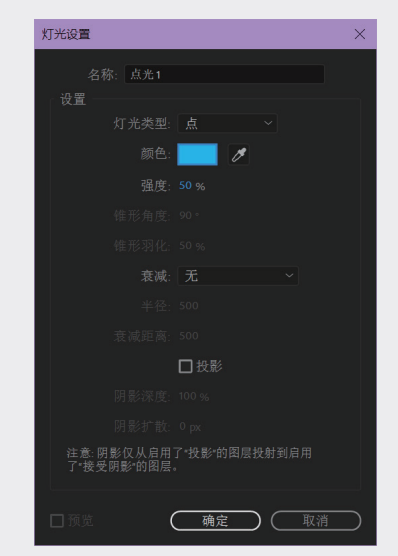

图 3-137

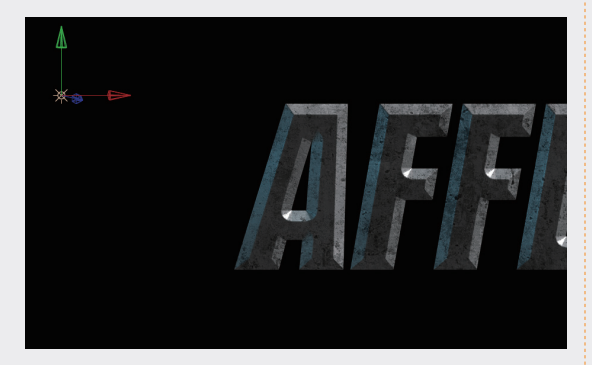

#### 图3-138

20 在"时间线"面板中双击"文字Bevel"合成,切换到该合成的"时间线"面板,执行 "图层"→"新建"→"纯色"命令,创 建一个纯色图层,并命名为"腐蚀",如 图3-139所示。

| <b>0;00;00;00</b><br>00000 (29.97 fps) | <i>.</i> م  | ™,*© | £ 🛛 🖉 |  |
|----------------------------------------|-------------|------|-------|--|
| ◇ ● ● 🔒 🛛 🔖                            |             |      |       |  |
| • •                                    | 1 腐蚀        | 正常   |       |  |
| • •                                    | 2 调整图层 1    | 正常   |       |  |
| • •                                    | 3 🔯 文字Alpha | 正常   |       |  |
|                                        |             |      |       |  |

图3-139

21 选中"腐蚀"图层,执行"效果"→"杂色和颗粒"→"分形杂色"命令,将两个合成同时显示,可以看到对于"分形杂色"效果的调整对文字的最终影响,如图3-140所示。

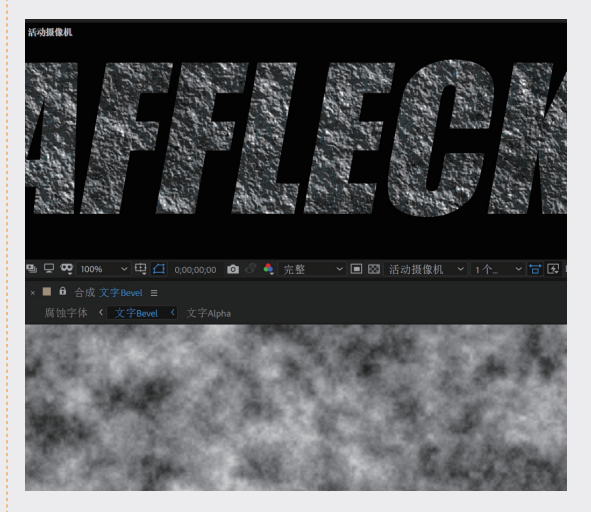

图3-140

22 在"时间线"面板中,将"腐蚀"图层的混合模式切换为"相加",如图3-141所示。如果找不到该栏,按F4键调出。可以看到文字的边缘产生粗糙的倒角效果,如图3-142所示。

| 00000 (29.97 fps) | D.      | ** * | <b>₽</b> ∎⊘ ⊠ |
|-------------------|---------|------|---------------|
| ◇ €) ● 🔒   🔖   #  |         |      |               |
|                   | 腐蚀      | 相加   |               |
| • • 2             | 调整图层 1  | 正常   |               |
| • 3               | 文字A1pha | 正常   |               |

图3-141

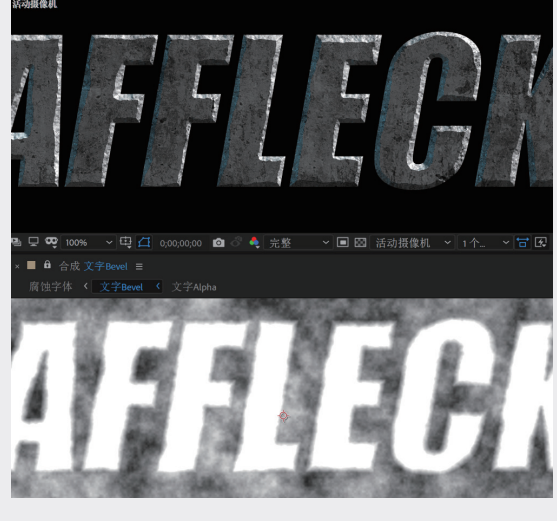

图3-142

23 在"效果控件"面板中调整"分形杂色"属性,将"分形类型"调整为"最大值",选中"反转"复选框,"对比度"值为88.0, "亮度"值为-20.0,如图3-143所示。可以看到文字的边缘变得更锐利了,如图3-144 所示。

| ▼ f× 分形杂色                  | 重置 关于        |
|----------------------------|--------------|
| Ô 分形类型                     | 最大值 ~        |
| ○ 杂色类型                     | 柔和线性 ~       |
| ð                          | ✔ 反转         |
| ▶ Ö 对比度                    | 88.0         |
| ▶ Ô 売度                     | -20.0        |
| 「ひ 溢出                      | 允许 HDR 结果 ~  |
| ▶ 变换                       |              |
| ▶ Ô复杂度                     | 6.0          |
| ▶ 子设置                      |              |
| ▼ Ö 演化                     | 0 x +0. 0 °  |
|                            | $\frown$     |
|                            | $\mathbf{O}$ |
| ▶ 演化选项                     |              |
| ▶ Ö 不透明度                   | 100.0%       |
| <ul> <li>〇 混合模式</li> </ul> | 正常~          |
|                            |              |

图3-143

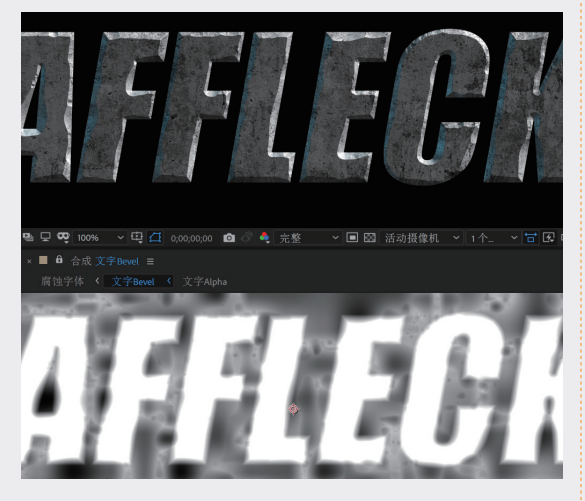

图3-144

24 在"时间线"面板中选中"文字Alpha" 图层,按快捷键Ctrl+D,复制一个"文字 Alpha"图层并放在顶层,如图3-145所示。

| <b>0;00;00</b> | <b>;00</b><br>fps) | <b>ب</b> |           | * <b>;</b> *0 | ₽ 1 |  |
|----------------|--------------------|----------|-----------|---------------|-----|--|
| •••            | •                  |          |           |               |     |  |
| •              | •                  |          | 🖭 文字Alpha | 正常            |     |  |
| •              | •                  |          | 腐蚀        | 相加            |     |  |
| •              | •                  |          | 调整图层 1    | 正常            |     |  |
| •              | •                  |          | 🔤 文字Alpha | 正常            |     |  |

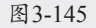

25 选中复制的"文字Alpha"图层,执行"效果"→"通道"→"反转"命令,再执行菜单"效果"→"模糊和锐化"→"快速方框

模糊"命令。调整"模糊半径"值为12,在 "时间线"面板中展开"文字Alpha"属性, 将"不透明度"值调整为27%,可以看到文 字的边缘更加锐利且富于变化,如图3-146 所示。

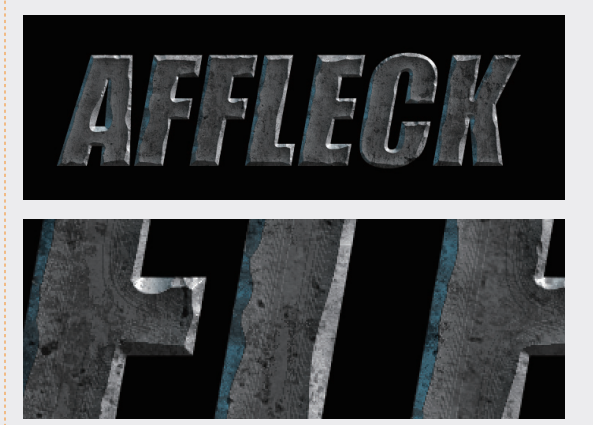

图3-146

26 执行"图层"→"新建"→"纯色"命令, 创建一个新的纯色图层并命名为"痕迹", 如图3-147所示。

| <b>0;00;00;00</b><br>00000 (29.97 fps) | , <b>0</b> . |             | -c 3 | 6 ₽ |  |
|----------------------------------------|--------------|-------------|------|-----|--|
| •••••                                  |              |             |      |     |  |
| • •                                    | 1            | 痕迹          | 正常   |     |  |
| • •                                    | 2 🙍          | <br>文字Alpha | 正常   |     |  |
| •                                      | 3            | 腐蚀          | 相加   |     |  |
| • •                                    | 4            | 调整图层 1      | 正常   |     |  |
| •                                      | 5 🙍          | 文字Alpha     | 正常   |     |  |

图3-147

27 选择"痕迹"图层,执行"效果"→"杂色和颗粒"→"分形杂色"命令。在"时间线"面板中,将"痕迹"图层的混合模式切换为"相乘",如图3-148所示,将"分形杂色"的"亮度"值调整为47,"对比度"值调整为80,可以看到石头的粗糙感更加明显了,如图3-149所示。

| <b>0;00;0</b> | <b>0;00</b><br>97 fps) | <u>ب</u> مر |           | ** *9 | ₽ [ |  |
|---------------|------------------------|-------------|-----------|-------|-----|--|
| •••           | i 🗣                    |             |           |       |     |  |
| •             |                        |             | 痕迹        | 相乘    | ~   |  |
| •             | •                      |             | 🔤 文字Alpha | 正常    |     |  |
| •             |                        |             | 腐蚀        | 相加    |     |  |
| •             |                        | 4           | 调整图层 1    | 正常    |     |  |
| •             |                        | 5           | 🔤 文字Alpha | 正常    |     |  |
|               |                        |             |           |       |     |  |

图3-148

02

01

03

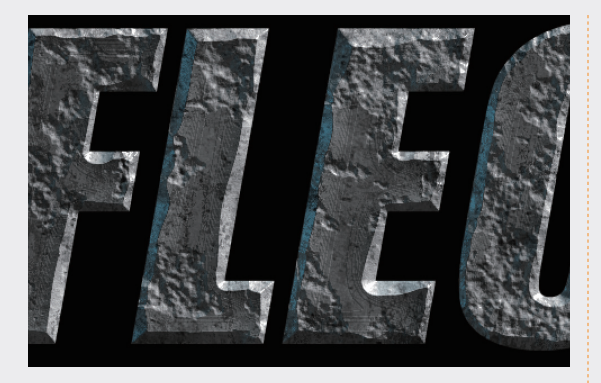

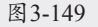

28 选中"痕迹"图层,执行"效果"→"模糊 与锐化"→"钝化蒙版"命令,调整参数如 图3-150所示。将"痕迹"图层的"不透明 度"调整为70%,减弱对比。

| v | fx | 钝化蒙版 |  |
|---|----|------|--|
|   |    | Ö 数量 |  |
|   |    | Ö 半径 |  |
|   |    | Ö 阈值 |  |
|   |    |      |  |

图3-150

29 切换到"腐蚀字体"合成,再次将"石头背景"素材导入合成,并放在底层,如图3-151 所示。

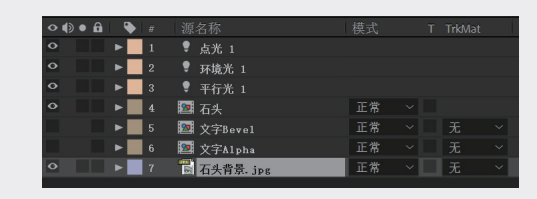

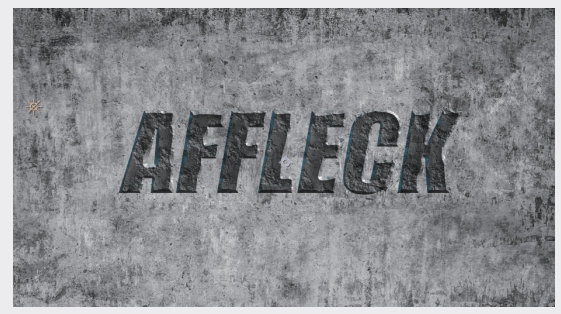

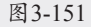

30 选中"石头背景"图层,执行"效果"→"颜色校正"→"曲线"命令,在
 "效果控件"面板中调整曲线,如图3-152所示,将背景颜色调暗,效果如图3-153所示。

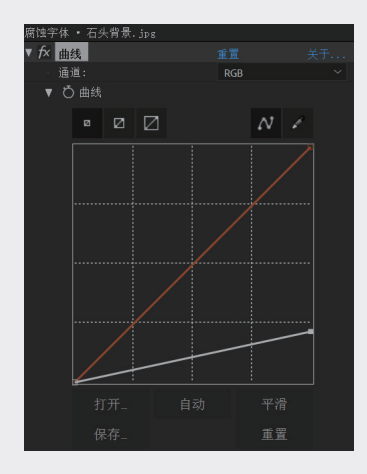

图3-152

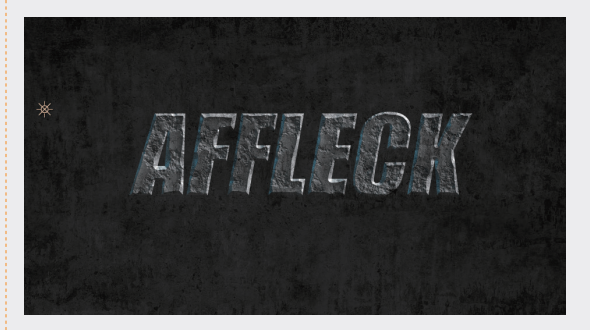

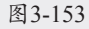

31 在"时间线"面板中选中"文字Alpha" 图层,按快捷键Ctrl+D,复制一个"文字 Alpha"图层,并放在"文字Bevel"图层的上 方,并重命名为"阴影",如图3-154所示。

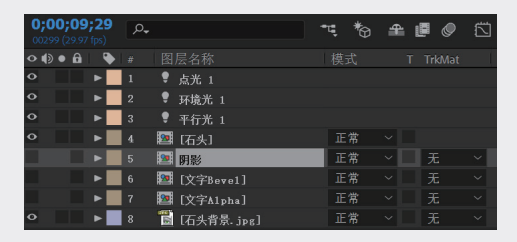

图3-154

32 选中"阴影"图层,执行"效果"→"颜色校正"→"色调"命令,将"将白色映射到"改为黑色,如图3-155所示。

| ▼ fx 色调                                                                                                    |      |
|----------------------------------------------------------------------------------------------------|------|
| ・ Ö 将黑色映射到                                                                                                    |      |
| ・ Ö 将白色映射到                                                                                                    |      |
| ▶ Õ 着色数量                                                                                                    |      |
| 1. A. 1. A. | 交换颜色 |

图3-155

33 执行"效果"→"模糊与锐化"→CC Radial Blur命令,将Type切换到Fading Zoom,将 Center的位置调整到画面的上方,再调整 Amount值为39.0,如图3-156所示,产生阴影 效果,如图3-157所示。

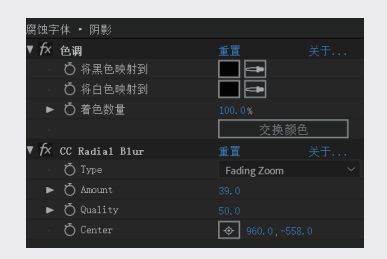

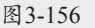

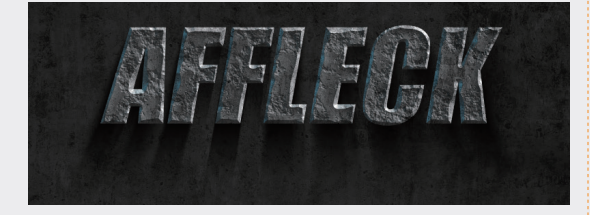

图3-157

34 下面增加文字的立体效果。选中"石头" 图层,按快捷键Ctrl+D,复制一个"石头" 图层,放在原图层下方,并重命名为"厚 度",如图3-158所示。

| 0;00;09;29<br>00299 (29.97 fps) | <i>р</i> ., |             | ₩ 🕈 | 🟦 🖪 🥥 🖾 |
|---------------------------------|-------------|-------------|-----|---------|
| ◇ ● ● ● ●                       |             |             |     |         |
| • •                             | 1 🌻         | 点光 1        |     |         |
| • •                             | 2 🌻         | 环境光 1       |     |         |
| • •                             |             | 平行光 1       |     |         |
| ◇ ▶                             | 4 🔯         | [石头]        | 正常  |         |
| ◇ ▶                             | 5 🔯         | 厚度          | 正常  | ~ 无 ~   |
| ◇     ▶                         | 6 🔯         | 阴影          | 正常  |         |
| Þ                               | 7 🔯         | [文字Beve1]   | 正常  |         |
| Þ                               | 8 🔯         | [文字Alpha]   | 正常  |         |
| ◇     ▶                         | 9 🐻         | [石头背景. jpg] | 正常  |         |
|                                 |             |             |     |         |

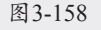

35 选择"厚度"图层,执行"效果"→"模糊 与锐化"→CC Radial Blur命令,将Type切换 到Fading Zoom,调整Amount值为-8.0,如 图3-159所示,得到的效果如图3-160所示。

| 腐蚀字体 ・ 厚度           |                 |  |  |  |
|---------------------|-----------------|--|--|--|
| ► fx 🛇 CC Glass     |                 |  |  |  |
| ▶ f× 设置遮罩           | 重置 关于           |  |  |  |
| ▼ f× CC Radial Blur |                 |  |  |  |
| · Ö Type            | Fading Zoom 🛛 🗸 |  |  |  |
| ► Ö Amount          |                 |  |  |  |
| ► Ö Quality         |                 |  |  |  |
| - Ŏ Center          | ♦ 960.0,540.0   |  |  |  |
|                     |                 |  |  |  |

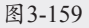

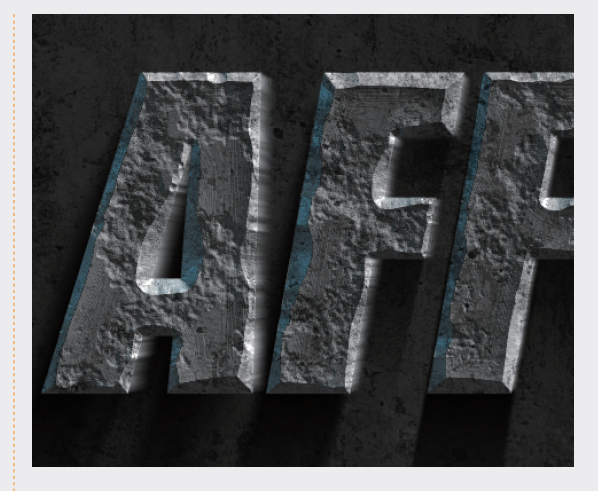

图3-160

36 选中"厚度"图层,执行"效果"→"颜色校正"→"曲线"命令,在"效果控件"面板中将"通道"切换为Alpha,向上调整曲线。将"通道"切换为RGB,向下调整曲线,形成暗色的厚度,如图3-161所示,效果如图3-162所示。

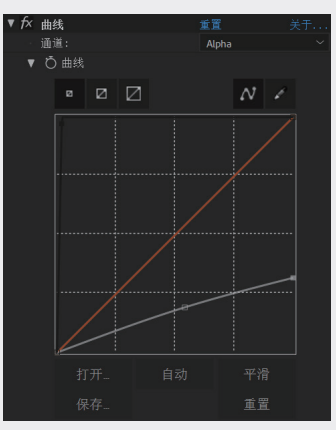

图3-161

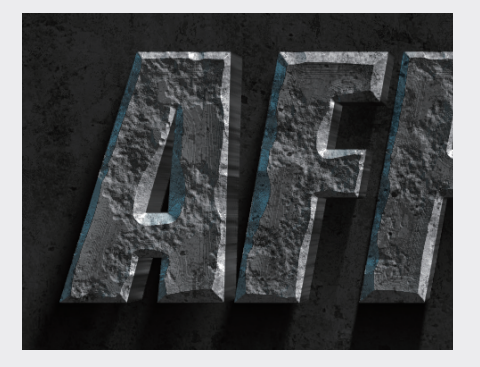

图3-162

05

06

第3章 三维动画

03

01

### 提示

注意Alpha的调整一定要把边缘调整得非常硬 朗,模糊的边缘不会形成立体效果。

37 如果觉得立体感不够,可以复制一层阴影加强对比度,设置"腐蚀"图层的分形动画产 生变化的文字效果,如图3-163所示。至此, 本例制作完毕。

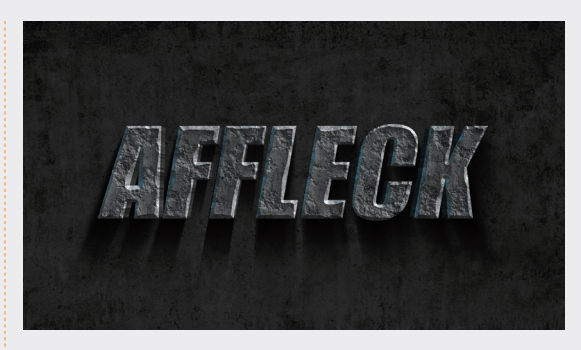

图3-163